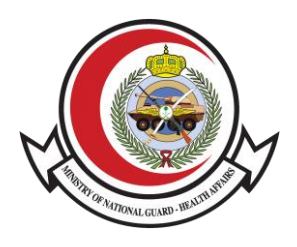

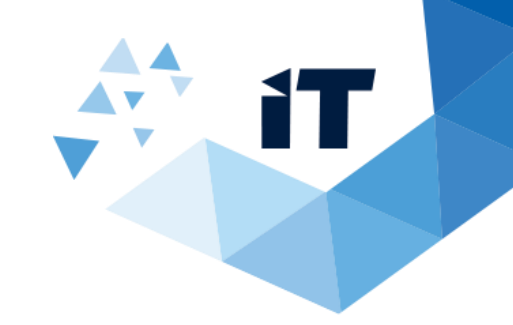

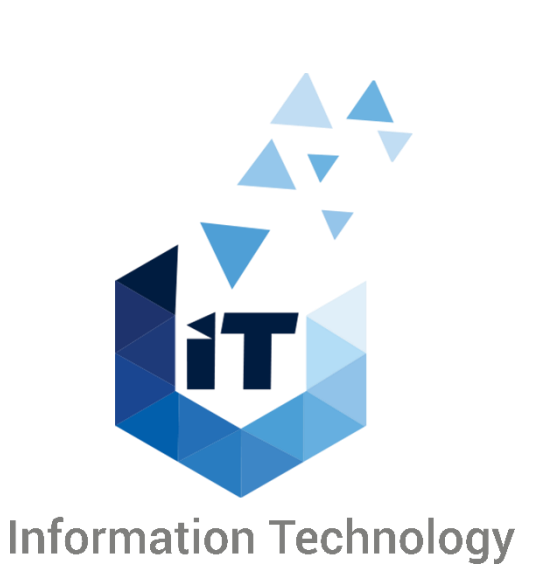

# **Microsoft Teams** User Manual

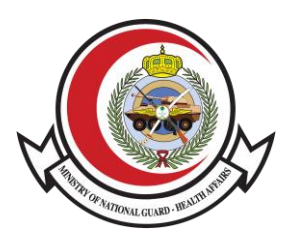

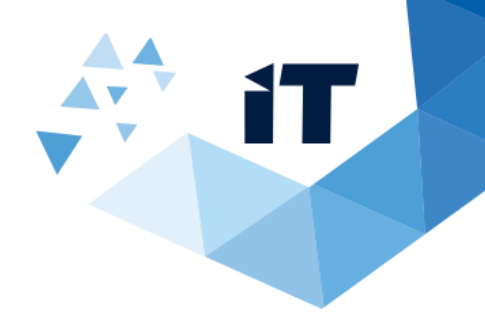

### **Table of Contents**

| What is Microsoft Teams?                       |
|------------------------------------------------|
| How to get and sign in?5                       |
| How to Sign in with teams6                     |
| Work in Teams7                                 |
| Learn about teams7                             |
| Add members to a team                          |
| Manage team settings and permissions in Teams8 |
| Work in Channels                               |
| Create a channel in Teams9                     |
| Things to Know about Chat in Microsoft Teams14 |
| Share a file in Teams                          |
| Share a Link                                   |
| Meetings in Teams                              |
| Schedule a meeting                             |
| Invite people outside MNGHA27                  |
| View meetings                                  |
| Join a Teams meeting                           |
| Schedule a Teams meeting from Outlook          |
| Live Event Types                               |
| Secure files in Microsoft Teams                |
| Syncing your OneDrive using Microsoft Teams 40 |
| Public and Private MS Teams Security           |

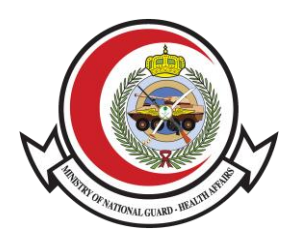

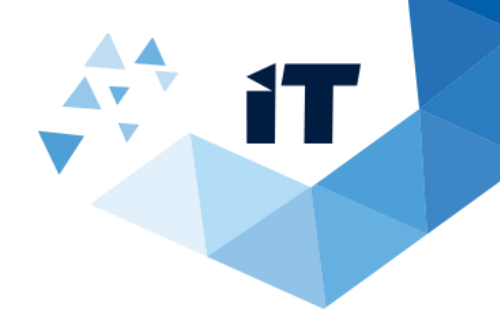

# What is Microsoft Teams?

Microsoft Teams is a unified communication and collaboration platform that combines persistent workplace chat, video meetings, file storage

It's a hub for team collaboration that integrates the people, content, and tools your team needs to be more engaged and effective, in addition, it keeps all your team's chats, meetings, files, and apps together in one place.

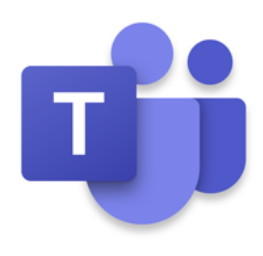

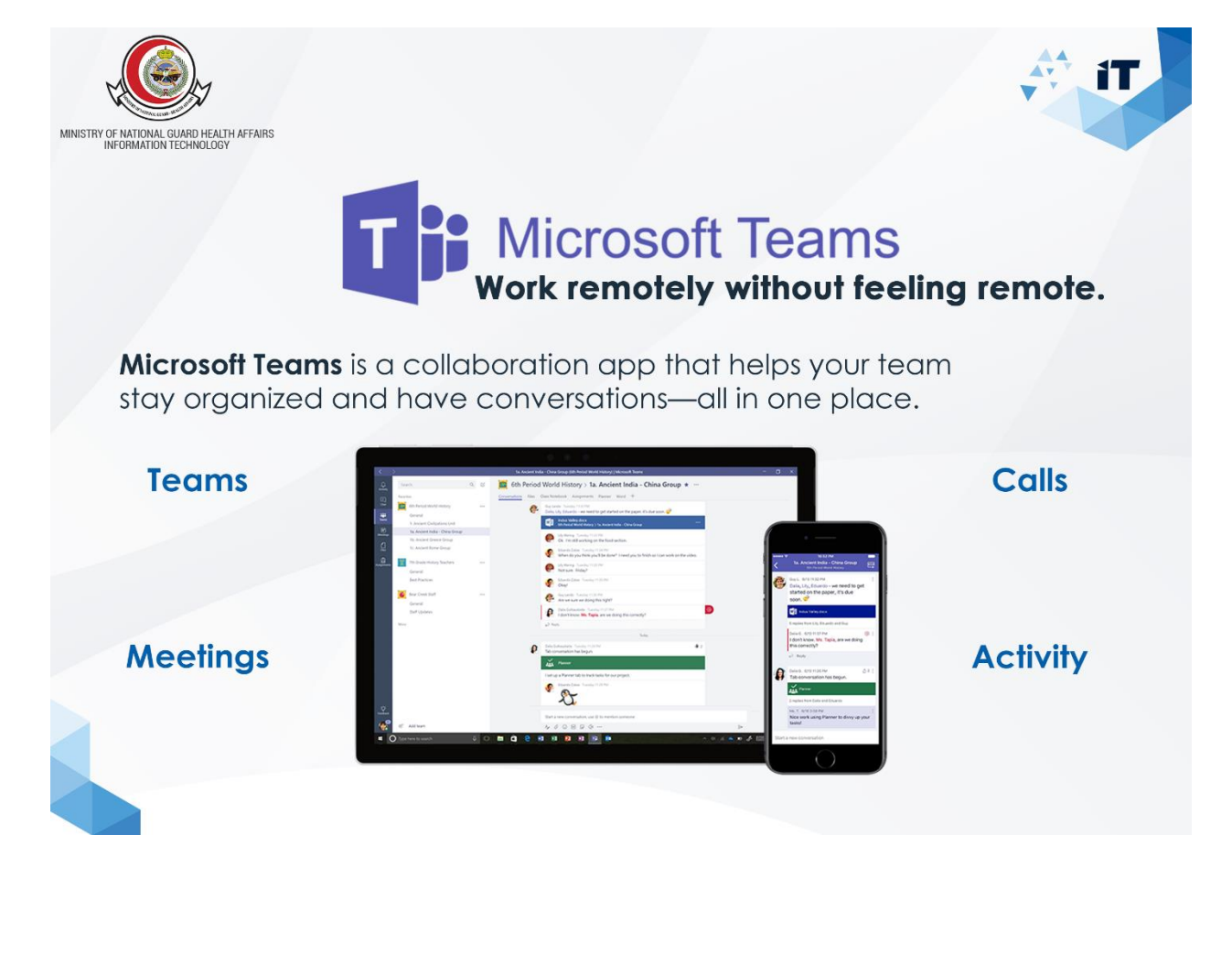

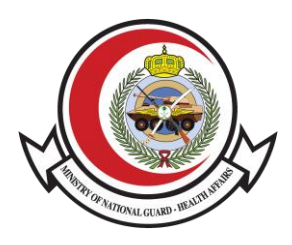

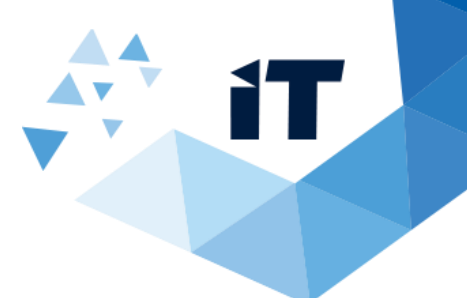

- **Teams** Teams allows groups, or teams to join through a specific URL or invitation sent by a team administrator, you can hold on-the-spot meetings, have conversations, and share files.
- **Channels** Within a team, members can set up channels. Channels are topics of conversation that allow team members to communicate without the use of email or group SMS (texting). Users can reply to posts with text as well as images.
- Chats and Video conferencing
  - o Instant messaging
  - Video conferencing inside the client software
- **Meetings** Meetings can be scheduled or created, and users visiting the channel will be able to see that a meeting is currently in progress. Additionally, This calendar syncs with your Outlook calendar.
- Live events are an extension of Teams meetings that enable you to schedule and produce events that stream to large online audiences!
- Files: Teams makes it easy to share files and work on them together. If your files are Word, Excel, PowerPoint, or Visio files your colleagues can even view, edit, and collaborate on them, right within Teams.

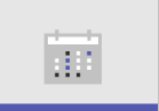

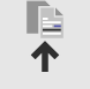

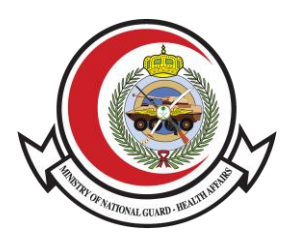

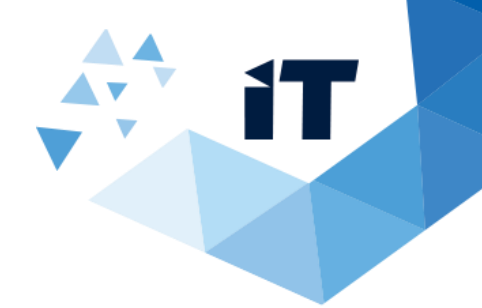

# How to Get and Sign in

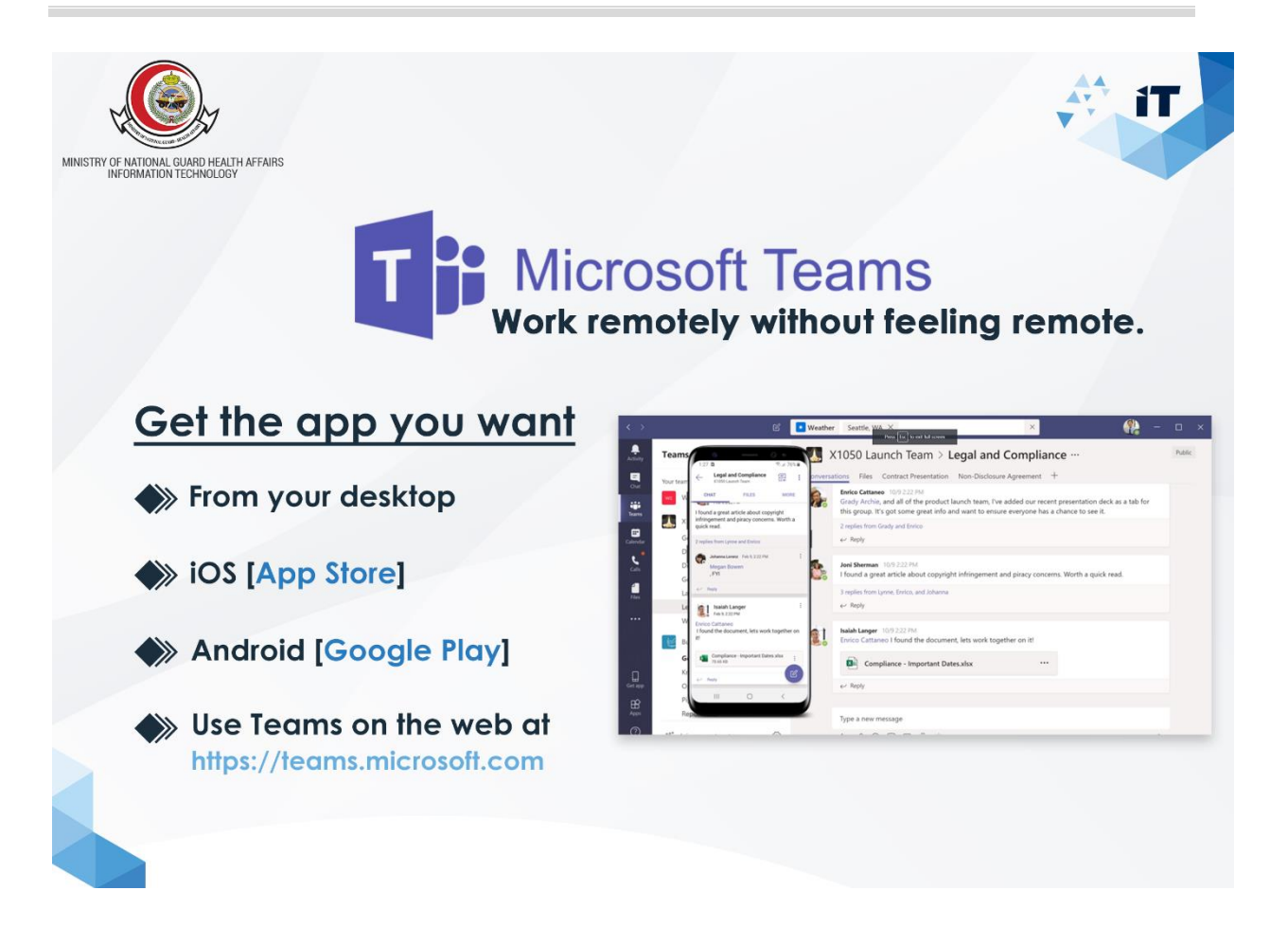

- From your desktop
- iOS iPhone and iPad [App Store]
- Android [Google Play]
- Or just use Teams on the web at <u>https://teams.microsoft.com</u>.

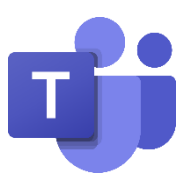

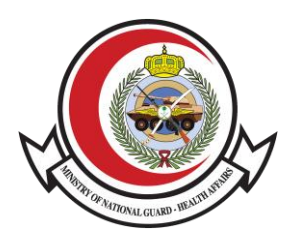

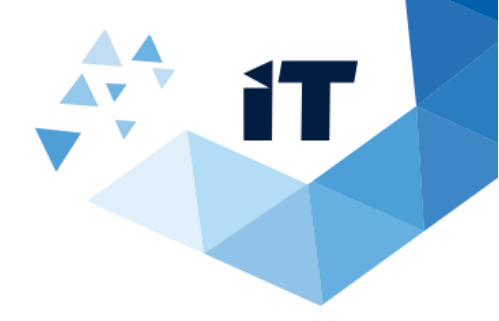

### How to Sign in with teams

• Sign in with your MNG-HA username i.e. [Username@ngha.med.sa] and the Password.

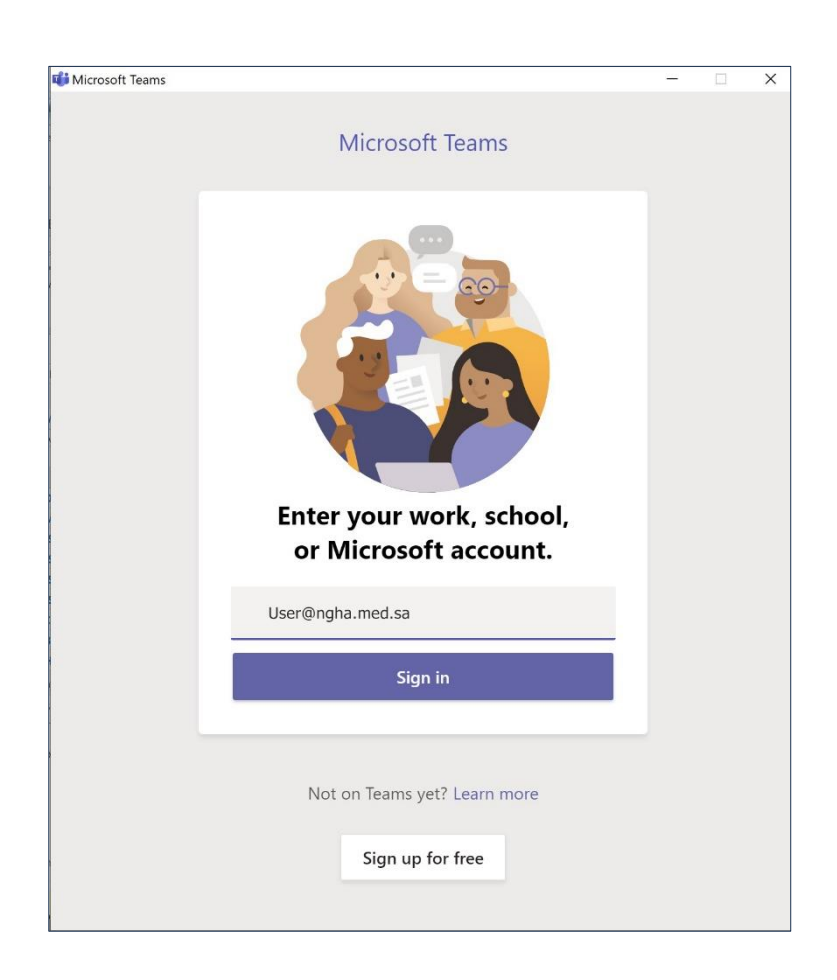

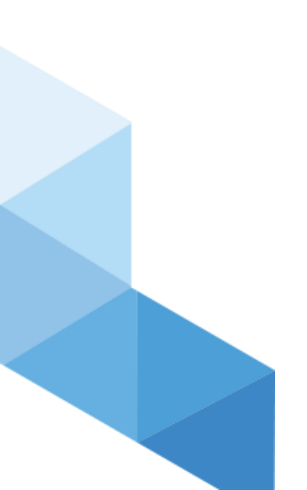

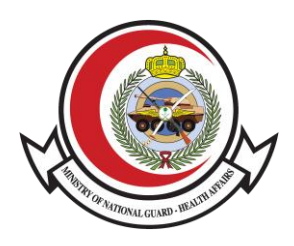

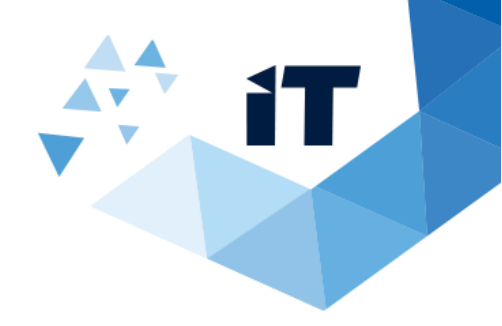

# Work in Teams

### Learn about teams

A **team** is a group of people gathered to get something big done in your organization. Sometimes it's your whole organization.

Teams are made up of **channels**, which are the conversations you have with your teammates. Each channel is dedicated to a specific topic, department, or project.

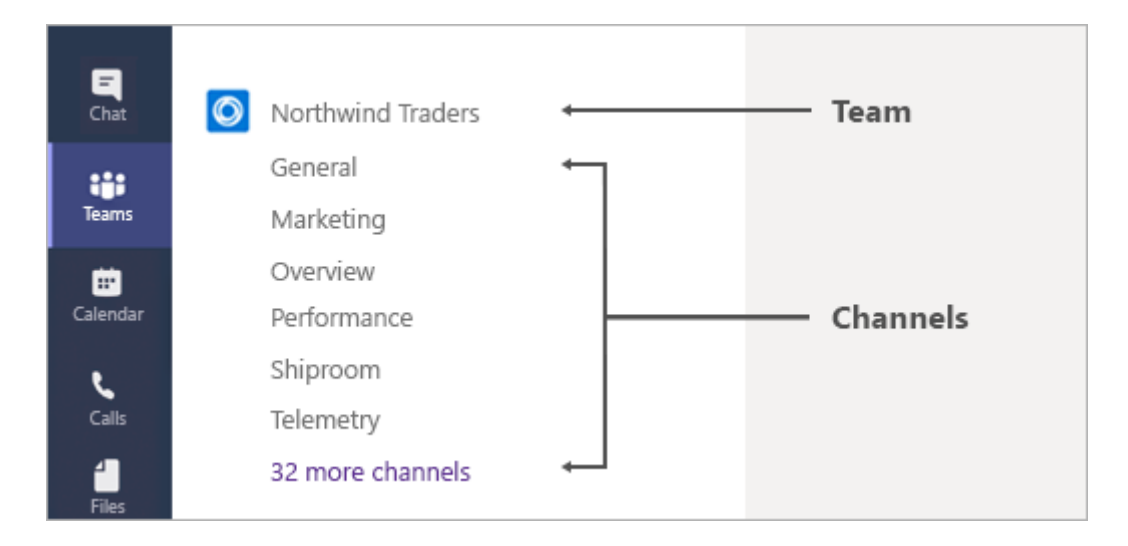

**Channels** are where the work actually gets done—where text, audio, and video conversations open to the whole team happen, where files are shared, and where apps are added.

While channel conversations are public, chats are just between you and someone else (or a group of people). Think of them like instant messages in Skype for Business or other messaging apps.

FYI—If you're working in Teams offline, or on a low-bandwidth network, you'll be able to switch between chats and channels and keep working. You'll see everything from the last time we were able to sync to your network, and we'll trickle messages in as bandwidth allows.

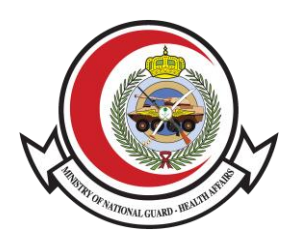

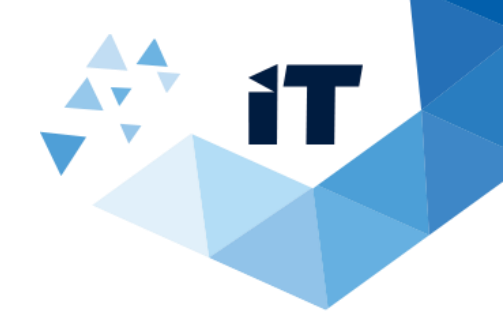

### Add members to a team

Your team can hold up to 5000 people.

 If you're a team owner, go to the team name in the teams list and click More options > Add member.

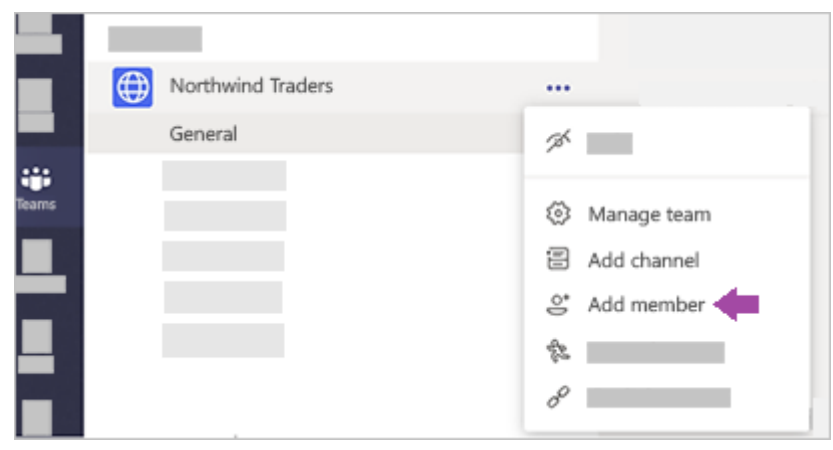

- 2. When you're done adding members, select Add.
  - FYI, you can make someone a team owner by selecting the down arrow next to the word **Member**. There can be multiple owners in a team.
- 3. Select **Close**. People you add to a team will receive an email letting them know they are now a member of your team and the team will show up in their teams list.

#### Manage team settings and permissions in Teams

If you're a team owner, you're in control of a lot of the settings and permissions of your team. Here's how to adjust them.

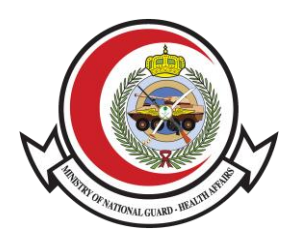

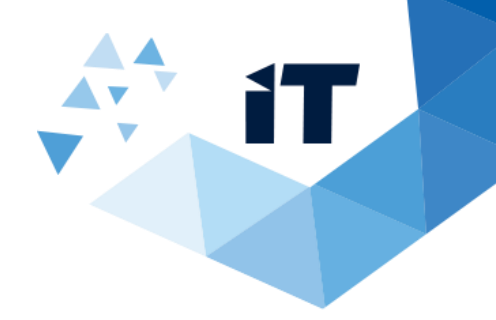

# Work in Channels

#### **Create a channel in Teams**

Each channel is dedicated to a specific topic, department, or project.

By default, all members of a team can create channels. A standard channel is open for all members and anything posted is searchable by others. If you need a smaller audience for a specific project, you can create a private channel for your team.

When you need to create or edit a channel, use the steps below.

#### Create a standard channel

To create a standard channel, start in the team list. Find the team name and click **More options** > **Add channel**. You can also click **Manage team**, and **add a channel** in the Channels tab.

| Northwind Traders |                                                                                                    |
|-------------------|----------------------------------------------------------------------------------------------------|
|                   |                                                                                                    |
| Performance       |                                                                                                    |
|                   | Add channel                                                                                                    |
|                   | a second second s |
|                   |                                                                                                    |
|                   |                                                                                                    |

You can create up to 200 channels over the life of a team. That number includes channels you create and later delete.

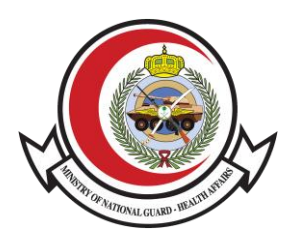

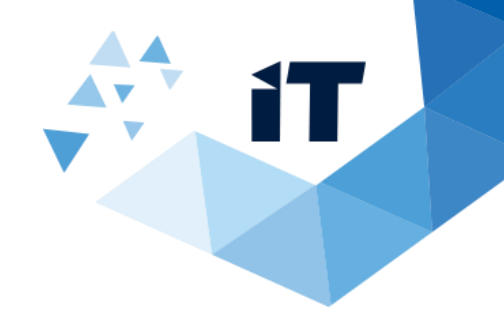

#### Create a private channel

If you want a focused place to discuss sensitive information such as budgets, resourcing, strategic positioning and so on, create a private channel for your team. Only owners or members of the private channel can access it.

You can create up to 30 private channels over the life of a team.

Note: Your admin can change this permission and limit private channel creation to certain roles.

#### To create a private channel for a team:

- 1. Go to the team you want to create the private channel for and choose **More options** > **Add channel**.
- 2. Enter a name and description for your channel.
- 3. Under **Privacy**, select the down arrow on the right, and then select **Private Accessible only to a specific group of people within the team**.
- 4. Select **Add**. This adds a private channel to the team.

| Teams             | $\nabla$ |  |
|-------------------|----------|--|
|                   |          |  |
| Marketing         |          |  |
| General           |          |  |
| Announcements     |          |  |
| Budget 台          |          |  |
| Messaging pillars |          |  |
| Strategy 合        |          |  |
|                   | -        |  |

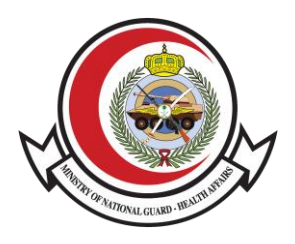

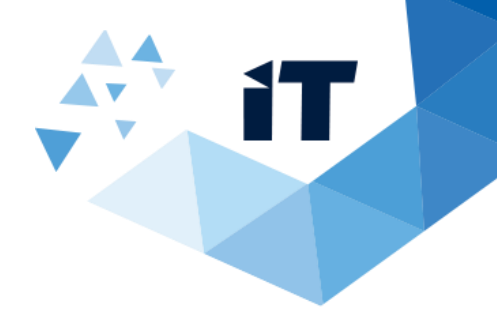

#### Add members to a private channel

As a private channel owner, you can add or remove members, and edit private channel settings. Each person that you add must first be a member of the team.

To add members of your team to a private channel:

1. Next to the private channel name, select **More options > Add members**.

| standard channel |                                                                                                    |
|------------------|----------------------------------------------------------------------------------------------------|
| Strategy 8       |                                                                                                    |
|                  |                                                                                                    |
|                  | E company of the last                                                                                                    |
|                  | 🐣 Add members                                                                                                    |
|                  | and the second second s |
|                  | and the second second sec                                                                                                    |
|                  | a second second                                                                                                    |
|                  | and the second second s |
|                  |                                                                                                    |

- 2. Use the **Members** and **Settings** tabs to add or remove members and assign roles. Your private channel can have multiple owners and up to 250 members.
- 3. When you're ready, select **Done**. Members can now post messages in the private channel.

#### Manage private channel creation

As a team owner, you can turn on or turn off the ability for members to create channels.

To see and change this option, go to the **Settings** tab for the team.

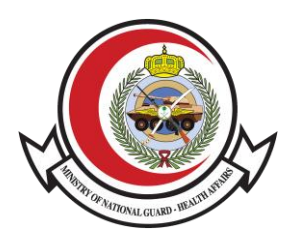

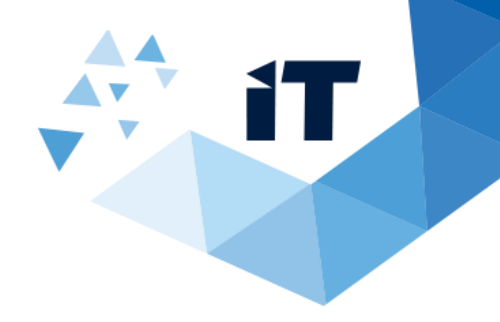

#### Edit, delete, hide, or leave a channel

Select **More options** next to the channel name. Then, use the menu to edit, delete, hide, or leave the channel as desired.

Note: Team owners get to decide which team members can delete channels.

Keep in mind that once you delete a channel, you also lose its entire conversation history. However, the OneNote sections associated with that channel will still show up on your team's SharePoint site.

1. Go to the team name and click **More options > Manage team**.

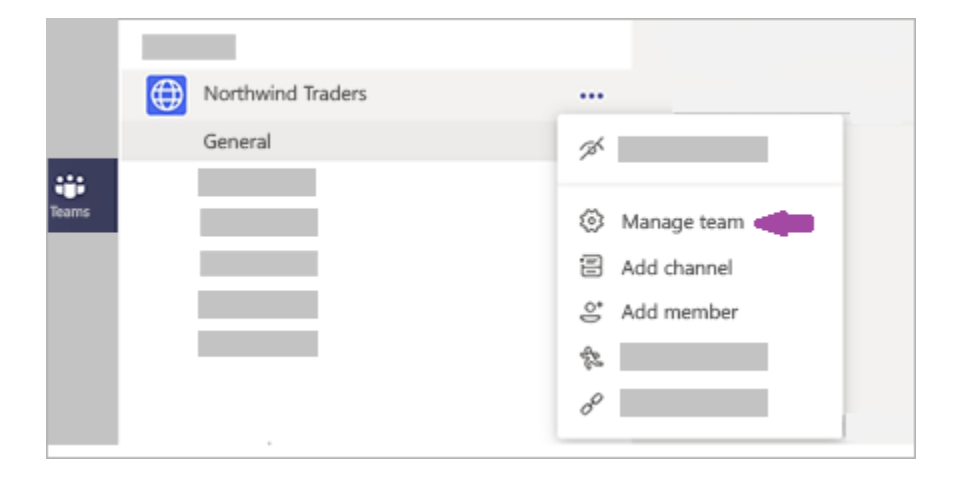

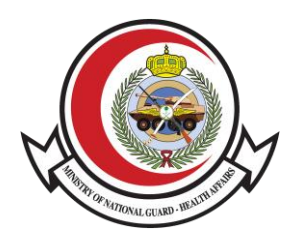

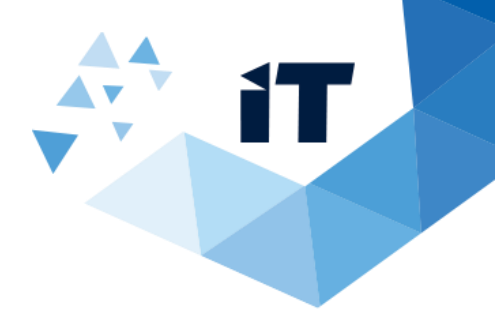

2. In the **Settings** tab, check or uncheck the options or permissions you want to use.

|                                        | Settings                                                                              |
|----------------------------------------|---------------------------------------------------------------------------------------|
| ▶ Team picture                         | Add a team picture                                                                    |
| <ul> <li>Member permissions</li> </ul> | Enable channel creation, adding apps, and more                                        |
| Guest permissions                      | Enable channel creation                                                               |
| ▶ @mentions                            | Choose who can use @team and @channel mentions                                        |
| ▶ Team code                            | Share this code so people can join the team directly -<br>you won't get join requests |
| ▶ Fun stuff                            | Allow emoji, memes, GIFs, or stickers                                                 |
| <ul> <li>Team expiration</li> </ul>    | See when your team will be expiring or up for renewal                                 |

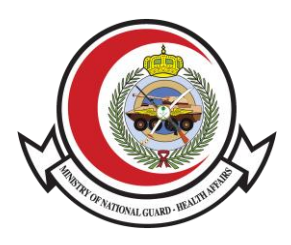

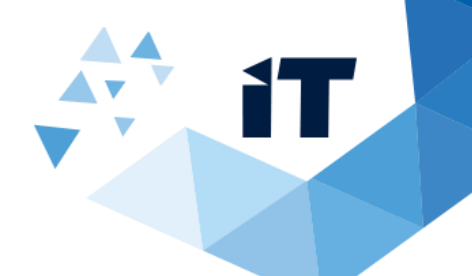

# Things to Know about Chat in Microsoft Teams

#### • Chats can be one-on-one or in a group.

Sometimes you'll want to talk one-on-one with someone. Other times, you'll want to have a small group chat. In Chat, you can do either.

You start one-on-one and group chats the same way: by selecting New chat  $\square$  at the top of your chat list. Once in a chat, you'll be able to send messages that include files, links, emojis, stickers, and GIFs—whatever you need to get your point across!

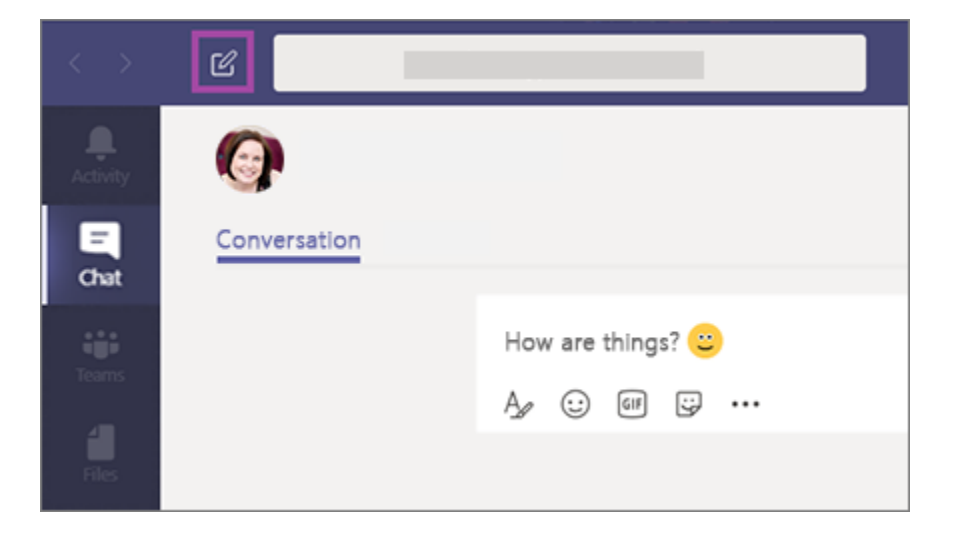

Here are some more details about each kind of chat.

#### **One-on-one chat**

Once you've selected **New chat**  $\bowtie$  and entered the person's name, compose your message in the box and select **Send**  $\bowtie$ . This starts the chat.

| Type a new message |   |   |         |     |   |    |  |     |                  |
|--------------------|---|---|---------|-----|---|----|--|-----|------------------|
| Ą,                 | ! | O | $\odot$ | GIF | : | Ē. |  | ••• | $\triangleright$ |

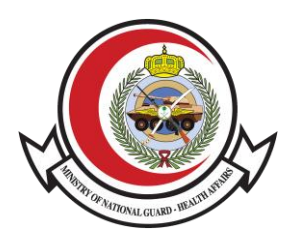

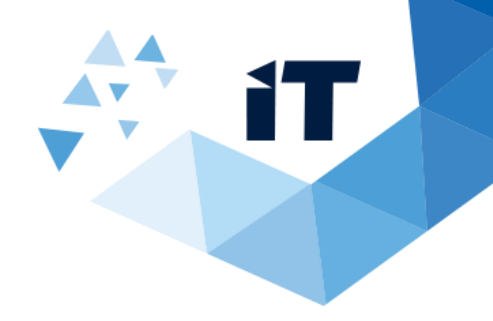

#### **Group chat**

Use a group chat when you need to talk to a small group of people. Start one the same way you start a one-on-one chat: select **New chat**  $\square$  at the top of your chat list. Select the down arrow to the far right of the **To** field and type a name for the chat in the **Group name** field. Next, type the names of the people you'd like to add in the **To** field.

| ß                       |   |
|-------------------------|---|
| Group name:             |   |
| To: Start typing a name | ^ |

Once the chat has begun (whether group or one-on-one), just click it in the chat list to dip back into it and send more messages.

| Recent                                       | 2     | Discussion of 4 participants | of ma | rket | ing | plan |   |
|----------------------------------------------|-------|------------------------------|-------|------|-----|------|---|
| Pinned                                       | Conve | rsation                      |       |      |     |      |   |
|                                              |       |                              |       |      |     |      |   |
| Discussion of marketing p 5/30<br>User added | )     |                              |       |      |     |      |   |
|                                              |       |                              |       |      |     |      |   |
|                                              |       |                              | A     | 0    | :   | GIF  | 3 |

#### • Press Shift+Enter to start a new line.

- If you keep hitting Enter to start a new line, which goes ahead and sends the message before you're ready, try this tip:
- When you want to start a new paragraph, press Shift+Enter to insert the line break, and you're done. FYI—If you've opened-up all your formatting options (see step 3 for details), you can press Enter to start a new line of text.

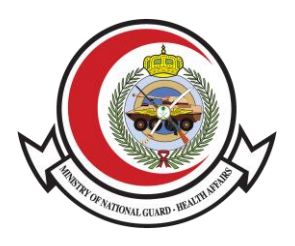

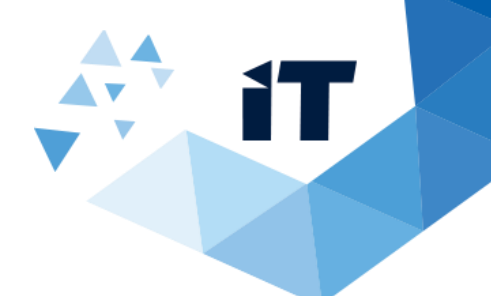

| Ноv<br>Nev | v are<br>v line | thing<br> | gs? [P | ress | Shift | + Ent | er] |  |                  |
|------------|-----------------|-----------|--------|------|-------|-------|-----|--|------------------|
| A.         | O               | $\odot$   | GIF    | ÷    | ÷     |       |     |  | $\triangleright$ |

#### Select Format to see all your formatting options

- $\circ$   $\;$  There are lots of formatting options for messages.
- To open your formatting options, select **Format** A beneath the box where you type your message. In this expanded view, select the text you want to format, then choose an option like B, I, or U to bold, italicize, or underline the text.

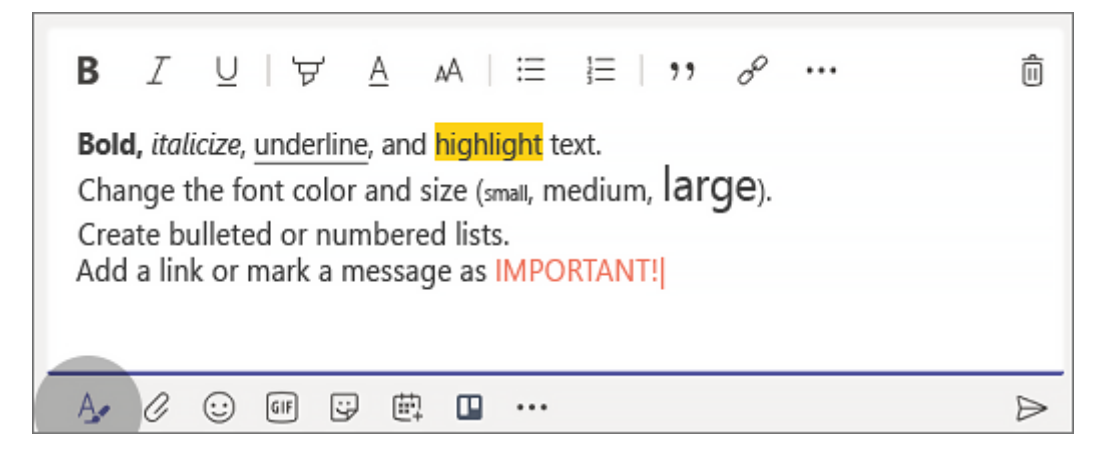

• There are also options for highlighting, font size, lists, and more. Check out More options for additional formatting options, and the buttons below the box for attaching a file or inserting fun stuff like emoji.

#### • Chat happens in channels, too.

 When you go to any channel in Teams the very first tab is Posts. Think of this as one big group chat. Everyone who has access to the channel can see the messages on the Posts tab.

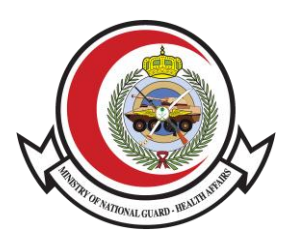

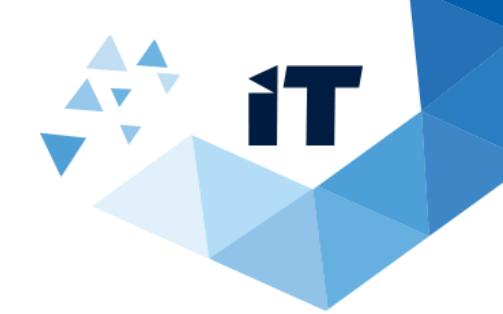

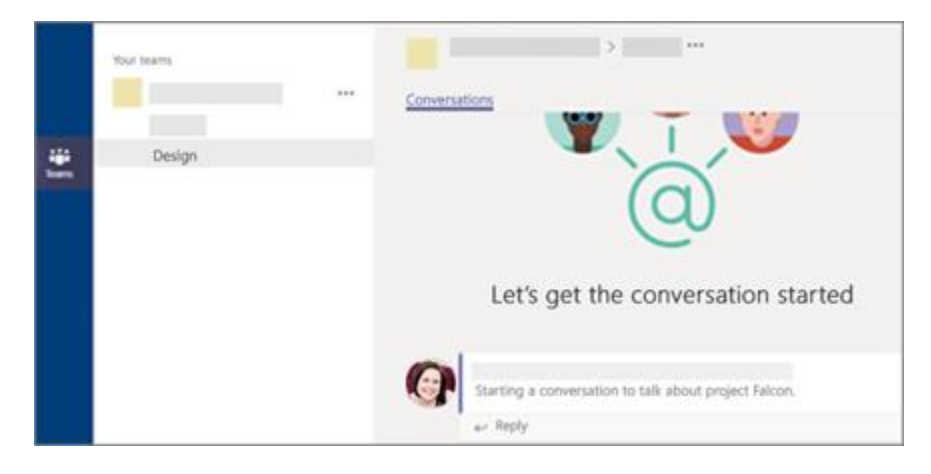

- You'll have to judge based on your organization and culture what messages are suitable for the **Posts** tab in a particular channel.
- The other important thing to know about messages in a channel is that **replies to a channel message stay attached to the original message**. This way, the whole thread of the conversation can be easily followed by anyone reading it. This is the beauty of threaded conversations!
- To reply to a channel message, be sure to use the little Reply link underneath the message.

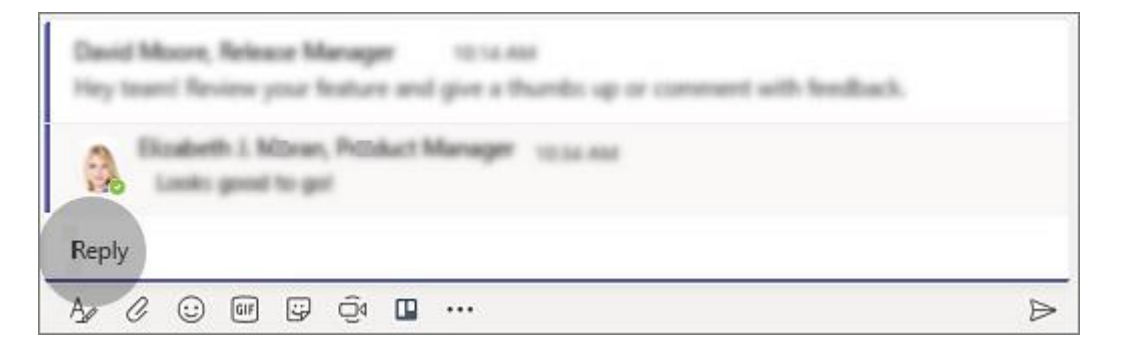

#### • There are a few ways to search for and find messages.

- Depending on what you remember about the sender of the message or the characteristics of the message, a different way of looking for it might make the most sense.
  - You can Find a chat based on a person's name or a keyword that you remember.

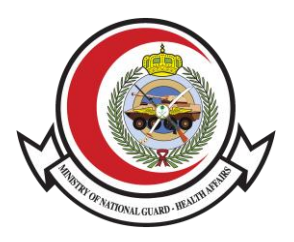

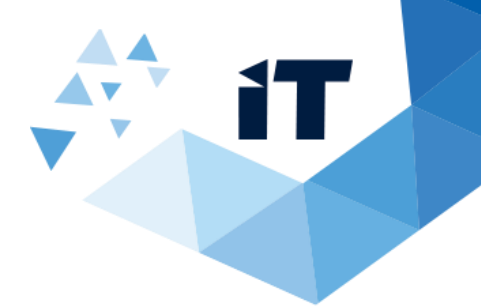

Type the person's name in the command box at the top of the app. You'll see their name and any group chats they're a part of with you listed. Select their name to go to your one-on-one chat with them, or a group chat to resume that one.

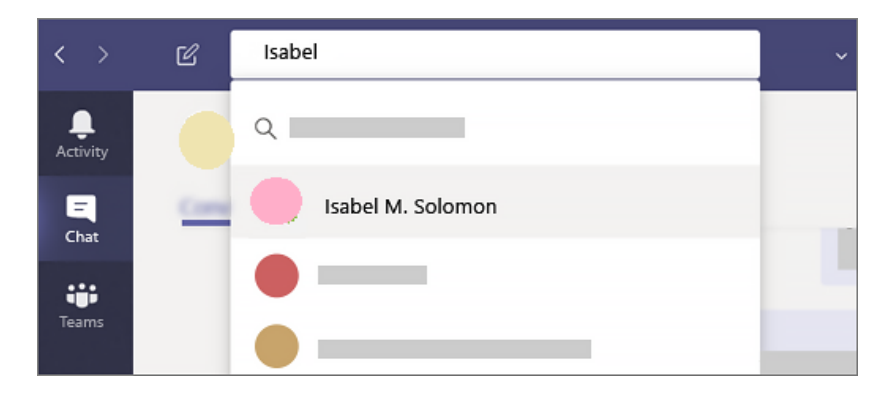

• Find a message that has a keyword that you remember

Start typing a keyword into the command box at the top of the app and press Enter. You'll see a list of results that include the keyword.

• Filter to show certain types of messages

From the Activity feed, select Filter  $\Upsilon$  to show certain types of messages such as unread messages, @mentions, replies, and likes. For a more specific search, go to the Feed menu and select My Activity.

• Find your saved messages

To save a message, select Save message  $\square$  just to the right of the text.

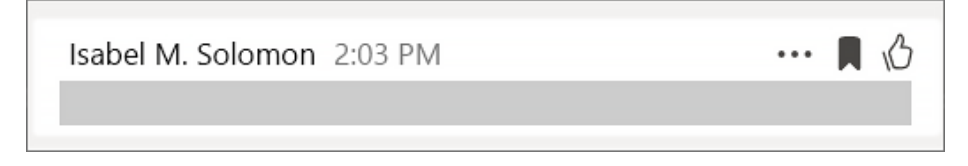

To see a list of your saved messages, select your profile picture at the top of the app, then choose **Saved**. Or just type /**saved** in the command box at the top of the app.

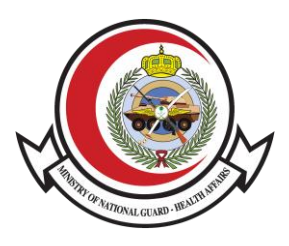

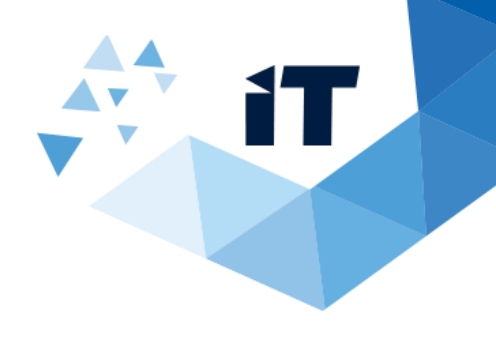

|                               | <b>(</b> |
|-------------------------------|----------|
| Megan Bowen<br>Change picture |          |
| <ul> <li>Available</li> </ul> | >        |
| 디 Set status message          |          |
| 💭 Saved                       |          |
| 🐼 Settings                    |          |
| Keyboard shortcuts            |          |
| About                         | >        |
| Download the desktop app      |          |
| Download the mobile app       |          |
| Sign out                      |          |

#### • Hide or mute chats to keep them out of your way.

 While you can't delete an entire chat conversation in Teams, you can hide the chat from the chat list, or mute it so you stop getting notifications, or pin messages.

#### Send a message to a channel in Teams

 When you go to any channel in Teams the very first tab is **Posts**. Think of this as one big group chat. Everyone who has access to the channel can see the messages on the **Posts** tab.

| Q Gene | Posts              |
|--------|--------------------|
| 0      |                    |
|        | 4 replies from     |
|        | $\leftarrow$ Reply |

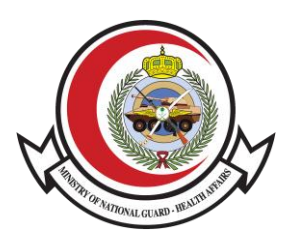

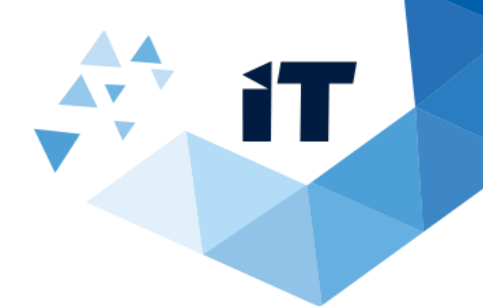

- The other important thing to know about messages in a channel is that replies to a channel message stay attached to the original message. This way, the whole thread of the conversation can be easily followed by anyone reading it. This is the beauty of *threaded conversations*!
- To reply to a channel message, select the little **Reply** link underneath the message.

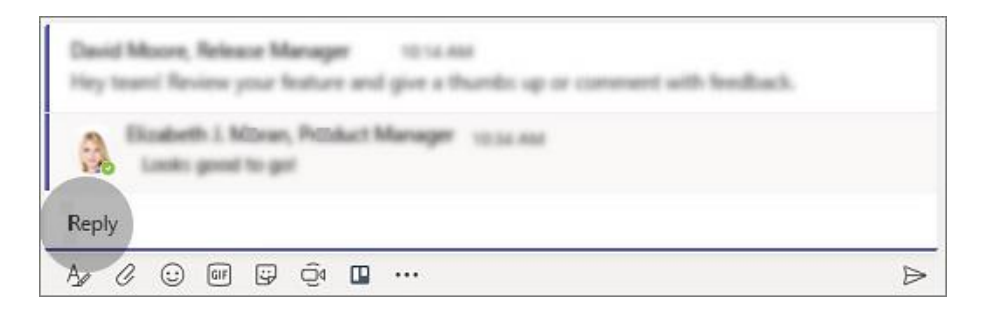

- To send a message to everyone in a particular channel (the whole team), follow these steps:
- First, select the channel you want. Then, click **Reply** to respond to an existing thread or go to the compose box at the bottom of the **Posts** tab to start a new one. Next, type your message in the box and select **Send** ▷. Voila! Your message is now live in the channel.

#### • Share your screen in a chat in Teams

• When you're chatting with one or more people in Teams, you can instantly share your screen.

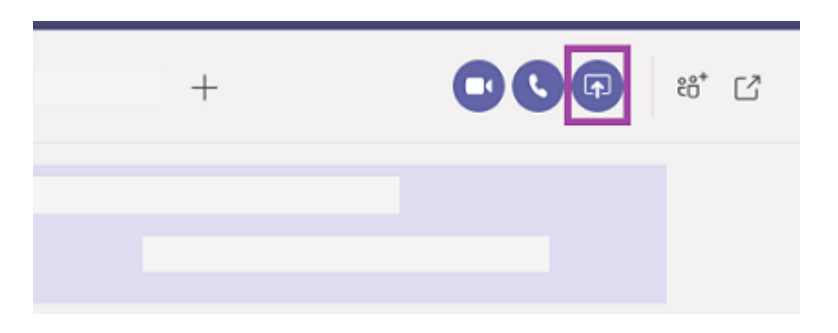

Choose a window to share that specific program and its content, or select
 **Desktop** to share everything on your screen.

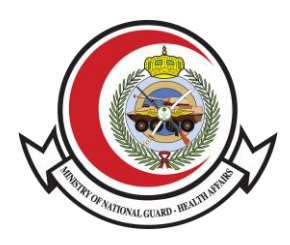

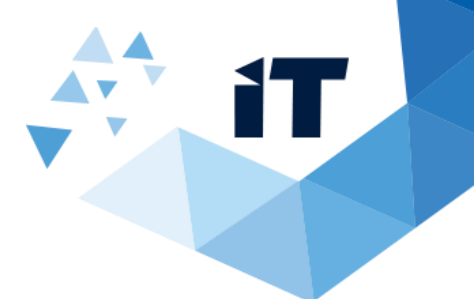

- The other participants in the chat will receive a notification asking them to accept your screen share. Once they do, they'll be able to see your screen and continue the chat.
- When you're done sharing, go to your meeting controls and select **Stop sharing**.

Note: Linux users can't share screens in a Teams chat at this time.

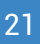

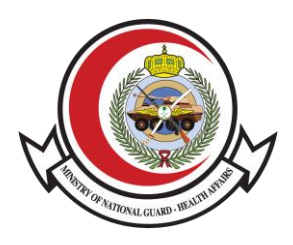

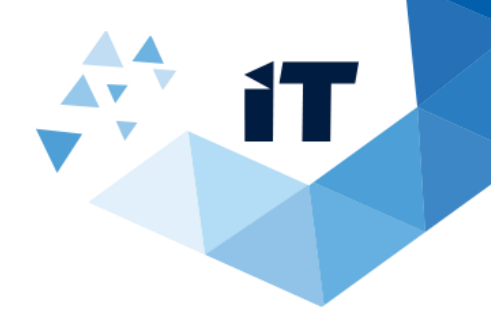

### Share a File in Teams

To send a file in a one-on-one or group chat, select **Choose file**  $\mathscr{O}$  beneath the compose box, select the file you want to share, and then send. You can also upload a file by going to the **Files** tab and clicking **Share**. You can select a file from your computer or OneDrive for Business account.

To share a file with your team in a channel, select **Choose file**  $\mathscr{O}$  beneath the compose box or go to the **Files** tab and select **Upload**.

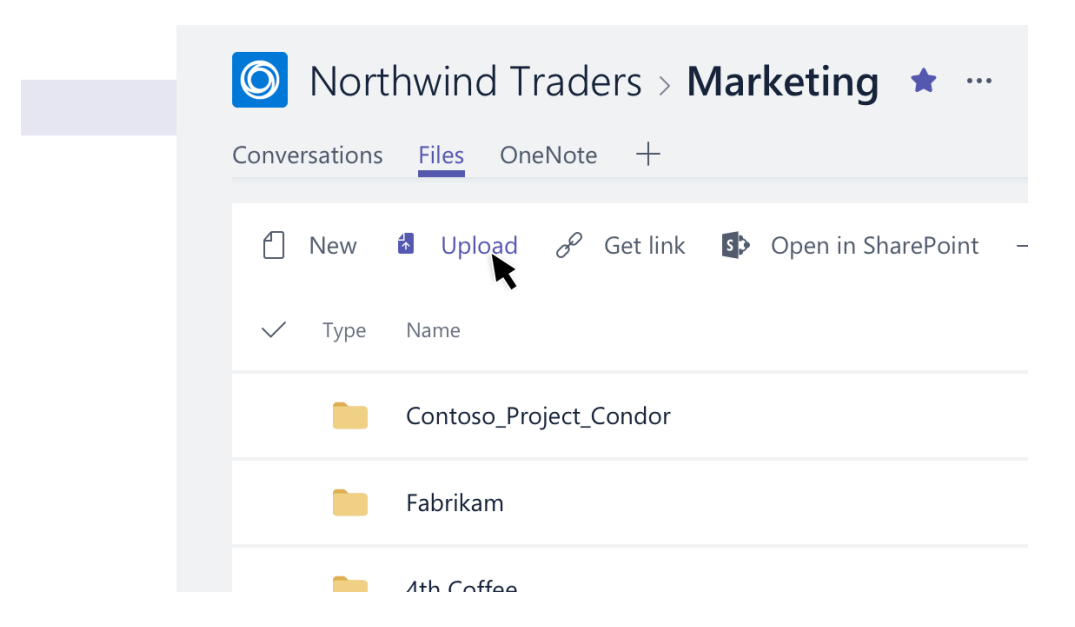

Once you share a file, you can also share a link to it. That way, you don't have to upload multiple copies of the same file to share it in different places.

#### Share a Link

You can grab a link to a previously uploaded file without leaving the channel you're chatting in. Just click **Choose file** *b* beneath your compose box, then select **Browse Teams and Channels.** Go to the file you want, and then click **Share a link**. Teams posts your link in the channel conversation, including the name of the team and channel where the file is stored.

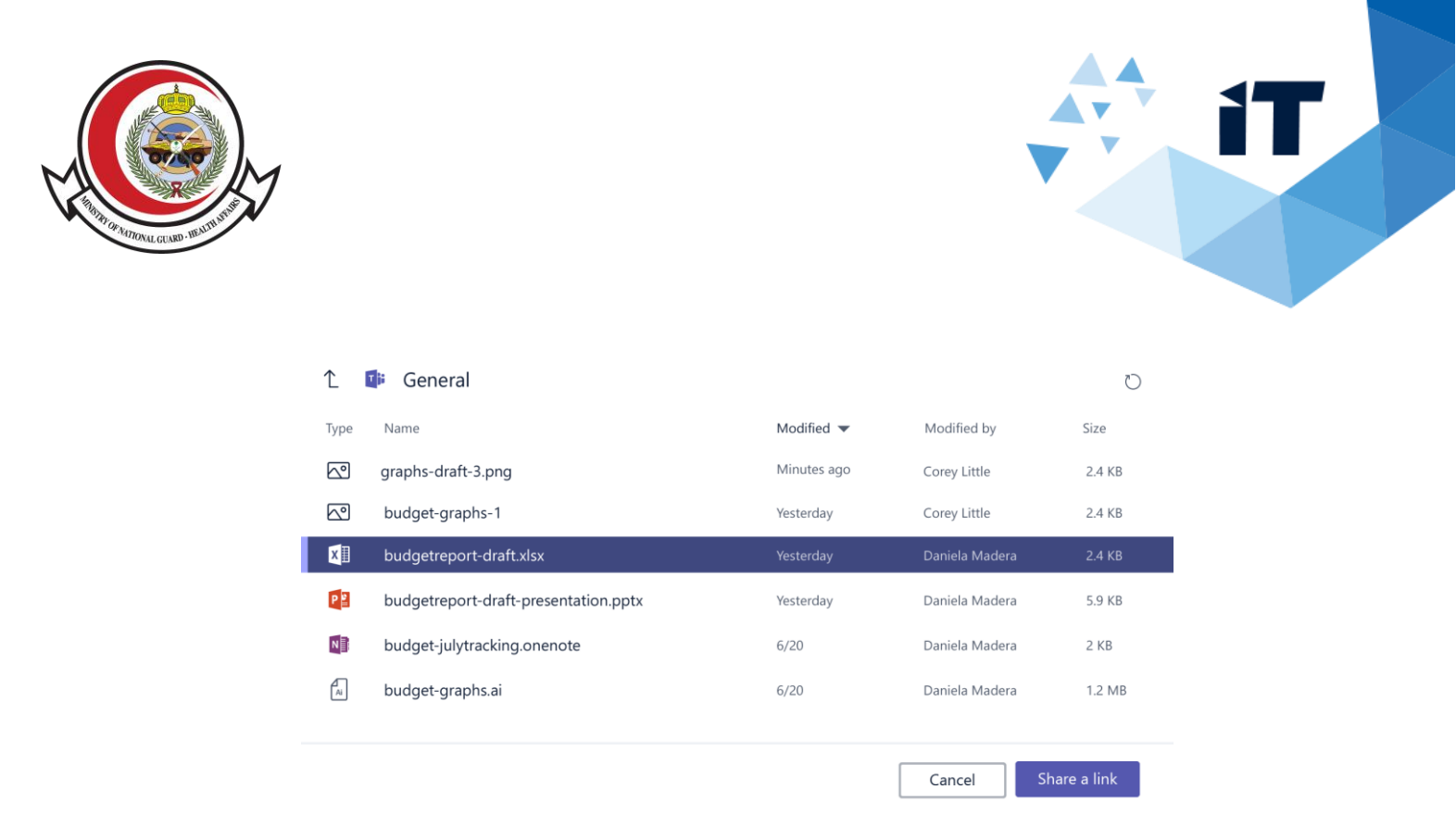

Alternatively, you can go to the file's location in Teams, click **More options** \*\*\* next to the file name, and then select **Get link.** You can now paste the link into any channel or chat.

Don't forget that you can share links to files in other channels (even if they belong to different teams). That way, you never have to upload multiple copies of the same file to work with it in different places.

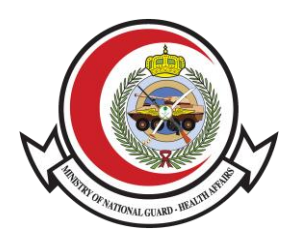

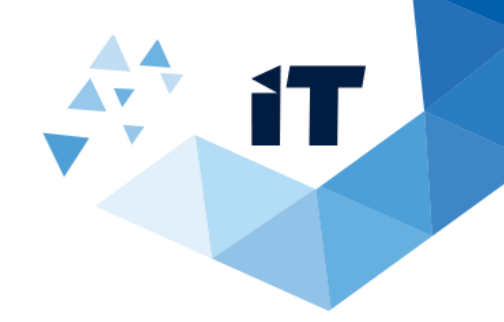

# **Meetings in Teams**

# **Meeting in Teams**

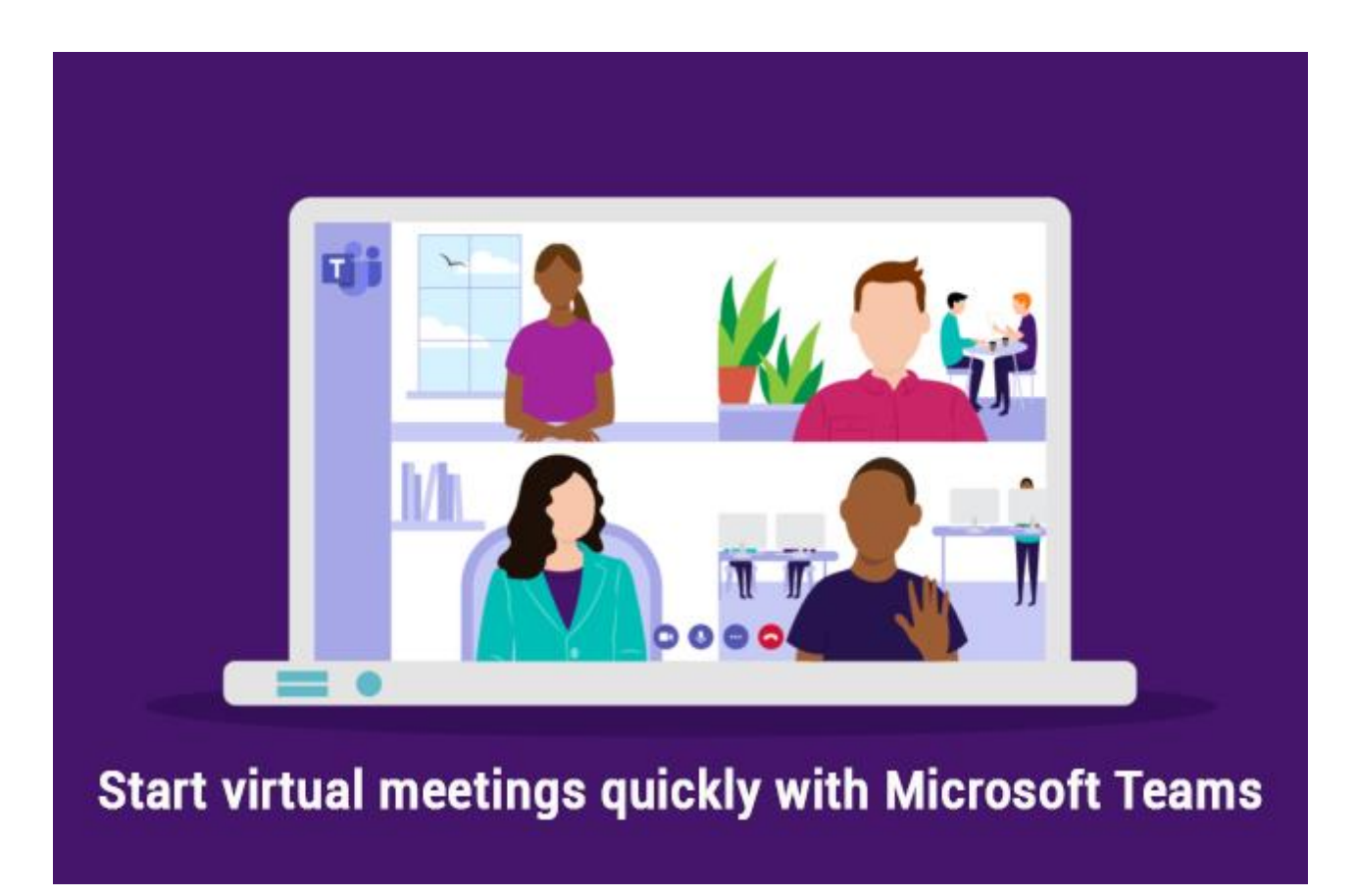

### Schedule a meeting

1. Select New meeting.

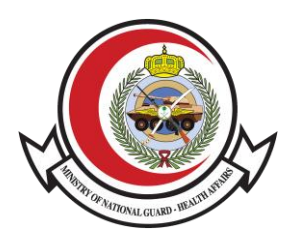

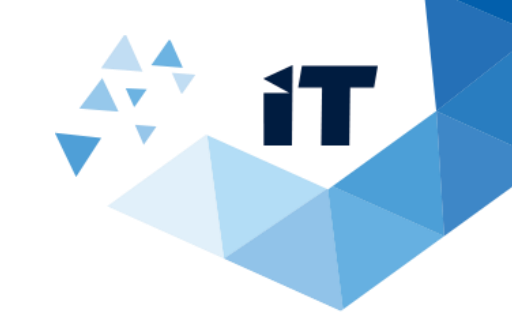

| $\langle \rangle$ |       | 1                                             | 2                                               | Search                                        | or type a comm                       | and                              |                                                    | 🗳 – 🗆 x                                                                       |
|-------------------|-------|-----------------------------------------------|-------------------------------------------------|-----------------------------------------------|--------------------------------------|----------------------------------|----------------------------------------------------|-------------------------------------------------------------------------------|
| <br>Activity      | Ē     | Calendar                                      |                                                 |                                               |                                      |                                  | ତିଏ Meet nov                                       | v + New meeting                                                               |
| Chat              | (†)   | Today < > Septemb                             | er 2019 - Octob                                 | er 2019 $^{\vee}$                             |                                      |                                  |                                                    | Nork week $\sim$                                                              |
| iii<br>Teams      |       | 30<br>Monday                                  | <b>01</b><br>Tuesday                            |                                               | 02<br>Wednesday                      |                                  | 03<br>Thursday                                     | 04<br>Friday                                                                  |
| E Calendar        | 9 AM  | Sales Team Meeting<br>Conference Room - Adams |                                                 |                                               | Company<br>Meeting<br>Christie Cline |                                  | Lidia Holloway                                     | Legal and Executives Bi-Weekly<br>Conference Room - Crystal<br>Lidia Holloway |
| Calls             | 10 AM | Weekly Sync<br>Online Meeting<br>Megan Bowen  | Weekly Sync<br>Online<br>Meeting<br>Megan Bowen | Weekly call<br>with<br>Online<br>Megan Box, C |                                      | Weekly Sync<br>Online<br>Meeting | Weekly Sync<br>Online Project<br>Meeting My Office | Weekly Sync<br>Online Meeting<br>Megan Bowen                                  |
|                   | 11 AM | o                                             | Ø                                               |                                               |                                      | Ø                                | Ø                                                  | 0                                                                             |
| Get app           | 12 PM |                                               |                                                 |                                               |                                      |                                  | Weekly Marketing Lunch<br>TBD<br>Adele Vance       | Tailspin Sync<br>Microsoft Teams Meeting Nesto                                |

2. Type in a meeting title and enter a location.

An online meeting is created by default.

- 3. Choose a start and end time, and add details if needed.
- 4. Enter names in the **Invite people** box to add them to the meeting.

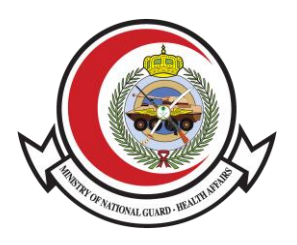

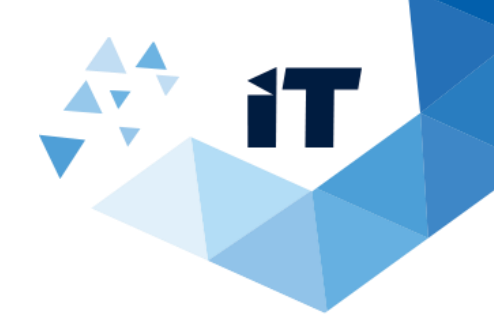

| Title                                   |                       |                      |                        | Select    | a channel to meet in              |  |
|-----------------------------------------|-----------------------|----------------------|------------------------|-----------|-----------------------------------|--|
| Mark 8 Campaign Upda                    | te                    |                      |                        | Nor       | e (optional)                      |  |
| ocation                                 |                       |                      |                        | Invite    | people                            |  |
| Microsoft Teams Meetin                  | g                     |                      | $\sim$                 | Invi      | te someone                        |  |
| Start                                   |                       | End                  | Repeat                 | Organ     | zer                               |  |
| Oct 7, 2019                             | 1:00 PM               | Oct 7, 2019          | 1:30 PM                |           | Megan Bowen<br>MeganB@contoso.com |  |
| ree: Oct 7 12:30 - 1:00pm, 1<br>Details | 2:00 - 12:30pm, 11:30 | - 12:00pm            | ③ Scheduling assistant | Attend    | lees                              |  |
| <b>B</b> <i>I</i> ⊻ <del>S</del>        | \\$7 <u>A</u> ∧A      | Paragraph ∨ <u>1</u> |                        | с         | CariD@example.com<br>Unknown      |  |
| Let's review the resul                  | ts from the Mark 8 i  | marketing campaig    | n so far.              | <b>\$</b> | Debra Berger<br>Unknown           |  |
|                                         |                       |                      |                        | 0         | Patti Fernandez                   |  |

**Note:** To invite someone outside MNGHA, type in their email address and they'll get an invite to join as a guest — even if they don't have Microsoft Teams.

5. See everyone's availability in the **Attendees** list and, if needed, choose a suggested time or select **Scheduling assistant** to see more available times in a calendar view.

| Start             |       |       |         | End  |            |      |      |      | Invite p | eople                             |   |
|-------------------|-------|-------|---------|------|------------|------|------|------|----------|-----------------------------------|---|
| Oct 7, 201        | 19    |       | 2:30 PM | 0    | ct 7, 2019 |      | 3:0  | 0 PM | Invit    | e someone                         |   |
| Mon 10/7<br>10 am | 11 am | 12 pm | 1 pm    | 2 pm | 3 pm       | 4 pm | 5 pm | 6 pm |          |                                   |   |
|                   |       |       |         |      |            |      |      |      |          | Megan Bowen<br>MeganB@contoso.com |   |
|                   |       |       |         |      |            |      | •    |      | с        | CariD@example.com<br>Unknown      | × |
|                   |       |       |         |      |            |      |      |      | 8        | Debra Berger<br>Free              | × |
|                   |       |       |         |      |            |      |      |      | 9        | Patti Fernandez<br>Free           | × |
|                   |       |       |         |      |            |      |      |      | 8        | Alex Wilber<br>Free               | × |
|                   |       |       |         |      |            |      |      |      |          |                                   |   |
|                   |       |       |         |      |            |      |      |      |          |                                   |   |

6. Under **Select a channel to meet in**, select the drop-down arrow to manage your meeting's privacy settings:

- Select **None** to keep your meeting private.
- Select a channel to open the meeting to team members.

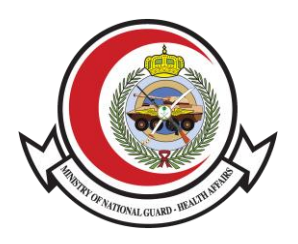

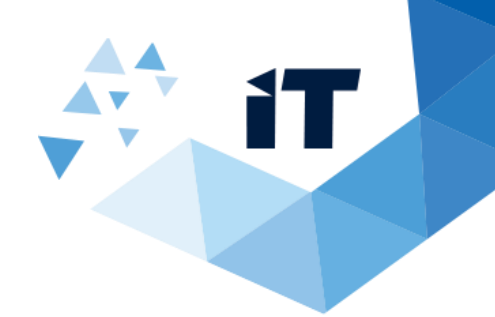

| Title                                      |                      |                      |                         | Select a channel to meet in                                |     |
|--------------------------------------------|----------------------|----------------------|-------------------------|------------------------------------------------------------|-----|
| Mark 8 Campaign Update                     |                      |                      |                         | None (optional)                                            | ~   |
| Location                                   |                      |                      |                         | None                                                       | 2   |
| Microsoft Teams Meeting                    |                      |                      | $\sim$                  | Pick a channel so anyone in it can j<br>the meeting.       | oin |
| Start                                      |                      | End                  | Repeat                  | Mark 8 Project Team                                        |     |
| Oct 7, 2019                                | 2:30 PM              | Oct 7, 2019          | 3:00 PM                 | <ul> <li>Retail</li> </ul>                                 |     |
| Free: Oct 7 2:30 - 3:00pm, 3:00<br>Details | - 3:30pm, 3:30 - 4:0 | 0pm                  | () Scheduling assistant | <ul> <li>Sales and Marketing</li> <li>Attendees</li> </ul> |     |
| B <i>I</i> ⊻ <del>S</del> ∣                | A A                  | Paragraph ∽ <u>T</u> | x = =                   | c CariD@example.com<br>Unknown                             |     |
| Let's review the results                   | from the Mark 8      | marketing campaigr   | n so far.               | Debra Berger<br>Unknown                                    |     |
|                                            |                      |                      |                         | Patti Fernandez                                            |     |

Channels can't be edited or added once the invite is sent. You'll need to send a new invite with the updated channels.

**Note:** When you have a meeting in a channel, everyone in the team will be able to see it and join it in that channel.

Once you've added the people you want, select **Scheduling Assistant** to find the best time.

If it's a recurring meeting, open the dropdown menu next to **Does not repeat** (just below the date). Choose how often you want it to occur from the default options, or select **Custom** to create your own cadence.

If your meeting gets posted in a channel, it'll appear under the **Posts** tab. Team members can set agendas, share files, or add comments.

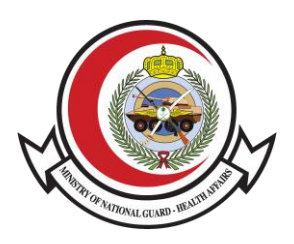

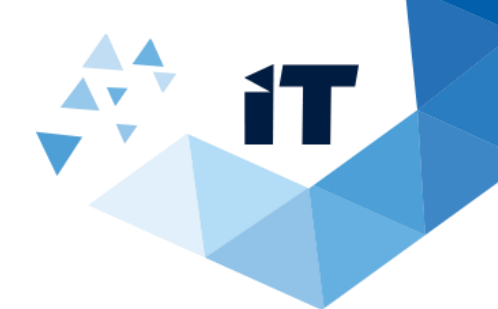

|         |       | ect reality research and pevelopment                                                                                          |   |
|---------|-------|----------------------------------------------------------------------------------------------------|---|
|         | Posts | er Bl 1 more 🗸 🕂                                                                                                    |   |
|         |       | and Debra<br>ger 8/8 1:46 AM A x<br>r the challenges we face in Greece is that our partners and customers do not see the full | 0 |
|         |       | value of moving to the cloud. We have created a hybrid environment pilot program for our top<br>customers                     |   |
| lopment |       | 2 replies from Adele and Diego                                                                                                |   |
| g •••   |       | ← Reply                                                                                                    |   |
|         |       | Тодау                                                                                                    |   |
| 1       |       | Megan Bowen 11:24 AM<br>Let's review the results from the Mark 8 marketing campaign so far.                                   |   |
|         |       | Mark 8 Campaign Update<br>Monday, October 7, 2019 @ 2:30 PM                                                                   |   |
|         |       | $\leftarrow$ Reply                                                                                                    |   |

### Invite people outside MNGHA

Teams lets you invite people outside MNGHA, including those who don't have a Teams license. You'll need their full email address to invite them.

- 1. Go to where it says **Add required attendees**. If anyone is an optional attendee, select **Optional** instead.
- 2. Type the person's full email address (ex: Joe@example.com).
- 3. Select **Invite**. They'll receive an email with a link to the meeting.

#### **View meetings**

• Select **Calendar** to view your appointments and meetings for the day or work week.

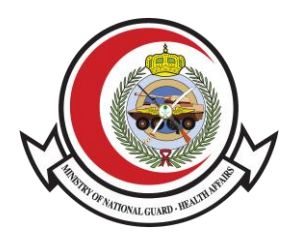

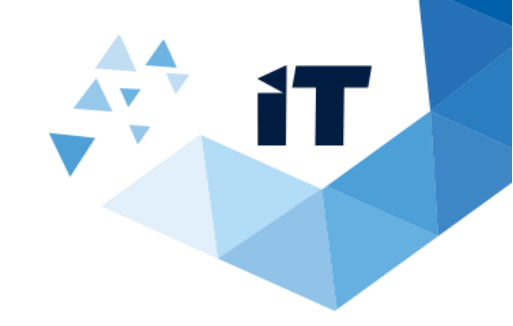

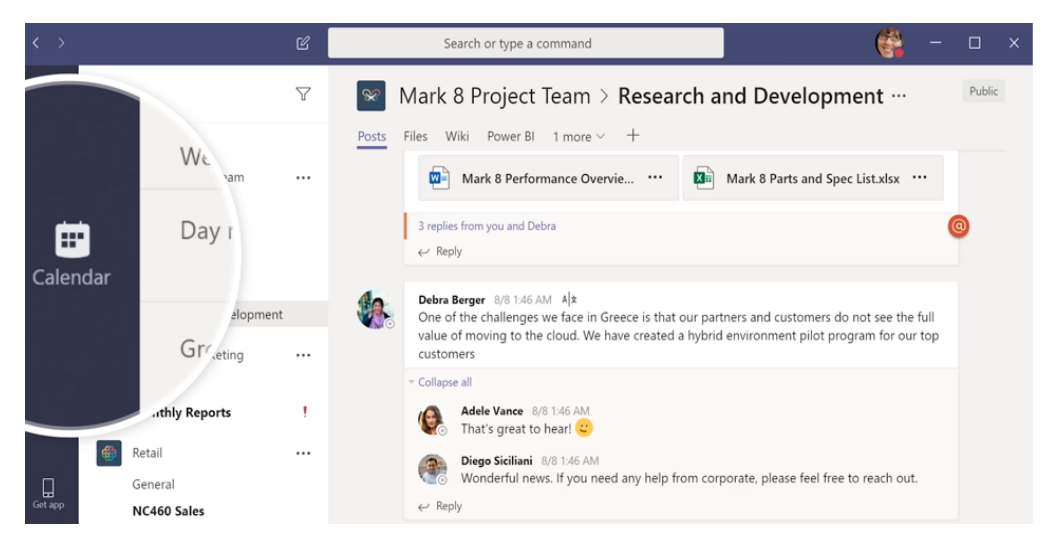

| ` ´               |             |                                                                 | -     | <u> </u>                                        | Search                                       | or type a comm                       | narra                                           |                                                 |                                                   | <b>1</b>                                                      |                             |
|-------------------|-------------|-----------------------------------------------------------------|-------|-------------------------------------------------|----------------------------------------------|--------------------------------------|-------------------------------------------------|-------------------------------------------------|---------------------------------------------------|---------------------------------------------------------------|-----------------------------|
| Activity          | Ē           | Calendar                                                        |       |                                                 |                                              |                                      |                                                 |                                                 | Meet now                                          | + New me                                                      | eeting                      |
| E<br>Chat         |             | Today < > Sept                                                  | tembe | r 2019 - Octol                                  | er 2019 $ 	imes $                            |                                      |                                                 |                                                 |                                                   | 🖽 Work                                                        | week $\checkmark$           |
| iiii<br>Teams     |             | 30<br>Monday                                                    |       | <b>01</b><br>Tuesday                            |                                              | 02<br>Wednesday                      |                                                 | 03<br>Thursday                                  |                                                   | <b>04</b><br>Friday                                           |                             |
| Calendar<br>Calls | <b>6</b> am | Sales Team Meeting<br>Conference Room - Adams<br>Lidia Holloway | 0     |                                                 |                                              | Company<br>Meeting<br>Christie Cline |                                                 | Lidia Holloway                                  | Ø                                                 | Legal and Executive:<br>Conference Room - (<br>Lidia Holloway | s Bi-Weekly<br>Crystal<br>C |
|                   | 10 AM       | Weekly Sync<br>Online Meeting<br>Megan Bowen                    |       | Weekly Sync<br>Online<br>Meeting<br>Megan Bowen | Weekly call<br>with<br>Online<br>Megan Bov 📿 | o                                    | Weekly Sync<br>Online<br>Meeting<br>Megan Bowen | Weekly Sync<br>Online<br>Meeting<br>Megan Bowen | Tailspin<br>Project<br>My Office<br>Isaiah Lang Ø | Weekly Sync<br>Online Meeting<br>Megan Bowen                  | Join                        |
|                   |             |                                                                 | Ø     | Ø                                               |                                              |                                      | Ø                                               | Ø                                               |                                                   | The form                                                      | Ø                           |
| Get app           | 12 PM       |                                                                 |       |                                                 |                                              |                                      |                                                 | Weekly Market<br>TBD                            | ing Lunch                                         | Microsoft Teams Me                                            | eting Nesto                 |
| B                 |             |                                                                 |       |                                                 |                                              |                                      |                                                 | Adele Vance                                     | Ø                                                 |                                                               |                             |

Note: The calendar shows you everything that was scheduled in Teams.

• Select a meeting invite to see what the meeting's about, who's attending, and to respond to the meeting.

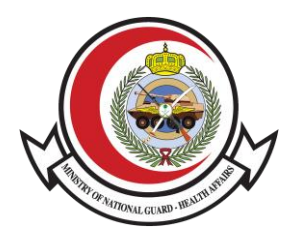

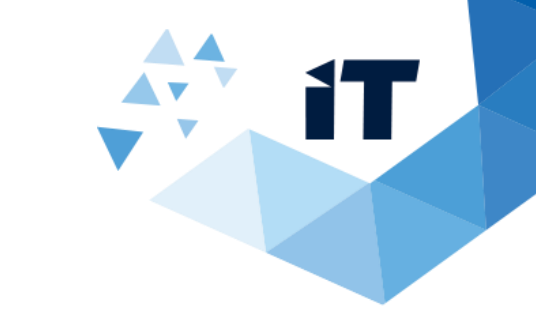

| $\langle \rangle$     | A.:                                               | C                                                                                 | 2                                               | Search                                       | or type a comm                                          | and                                             |                                                 |                                                     | 🥞 – 🗆 🕄                                                                                       |
|-----------------------|---------------------------------------------------|-----------------------------------------------------------------------------------|-------------------------------------------------|----------------------------------------------|---------------------------------------------------------|-------------------------------------------------|-------------------------------------------------|-----------------------------------------------------|-----------------------------------------------------------------------------------------------|
| _<br>Activity         | Ē                                                 | Calendar                                                                          |                                                 |                                              |                                                         |                                                 |                                                 | Q4 Meet no                                          | w + New meeting                                                                               |
|                       | (‡)                                               | Today < > Septemb                                                                 | er 2019 - Octol                                 | ber 2019 $\vee$                              |                                                         |                                                 |                                                 |                                                     | 🗄 Work week 🗸                                                                                 |
| Teams<br>Calendar     | 9 AM                                              | 30<br>Monday<br>Sales Team Meeting<br>Conference Room - Adams                     | <b>01</b><br>Tuesday                            |                                              | 02<br>Wednesday<br>Company<br>Meeting<br>Christie Cline |                                                 | 03<br>Thursday<br>Lidia Holloway                | Ø                                                   | 04<br>Friday<br>Legal and Executives Bi-Weekly<br>Conference Room - Crystal<br>Lidia Holloway |
| Calls                 | 10 AM                                             | Lidia Holloway Ø<br>Weekly Sync<br>Online Meeting<br>Megan Bowen                  | Weekly Sync<br>Online<br>Meeting<br>Megan Bowen | Weekly call<br>with<br>Online<br>Megan Bov Ø | o                                                       | Weekly Sync<br>Online<br>Meeting<br>Megan Bowen | Weekly Sync<br>Online<br>Meeting<br>Megan Bower | Tailspin<br>Project<br>My Office<br>Isaiah Lang Ø   | Weekly Sync<br>Online Meeting<br>Megan Bowen                                                  |
| Get app<br>Apps       | 12 PM                                             | ø                                                                                 | 0                                               |                                              |                                                         | Ø                                               | C<br>Weekly Marke<br>TBD<br>Adele Vance         | eting Lunch                                         | C<br>Tailspin Syn<br>Microsoft Te<br>Meeting Neste                                            |
| Ta<br>Fri<br>11<br>Mi | ailspin<br>day, Oct<br>:30 AM<br>:crosoft<br>Join | Sync<br>tober 4, 2019<br>- 12:00 PM (30 minutes)<br>Teams Meeting<br>Chat with pa | rticipants                                      |                                              |                                                         |                                                 | Organize<br>ooo                                 | er<br>Nestor Wilke<br>Organizer<br>es               |                                                                                               |
| Ye                    | ou did no                                         | t respond to this meeting.<br>pt ? Tentative ×                                    | Decline                                         |                                              |                                                         |                                                 | BJ                                              | Brian Johnsor<br>Unknown<br>Debra Berger<br>Unknown | n (TAILSPIN)                                                                                  |
| (we                   | eekly syn                                         | nc to review client feedba                                                        | ack. Please b                                   | ring your own                                | lunch.                                                  |                                                 |                                                 | Megan Bower<br>No response                          | n                                                                                             |
| <u>Jo</u><br>+1<br>Co | 323-88                                            | Crosoft Teams Meet<br>16-7051 United States, Los<br>ID: 616 313 183#              | ting<br>Angeles (Toll)                          |                                              |                                                         |                                                 |                                                 |                                                     | Class                                                                                         |

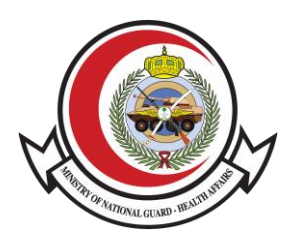

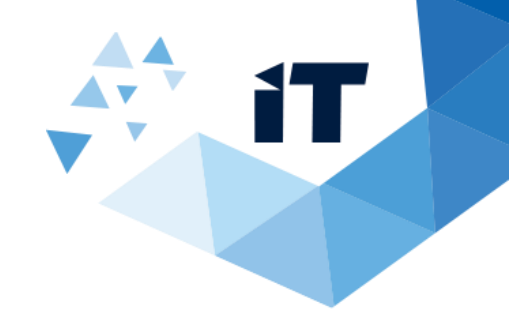

# Join a Teams meeting

#### Join by link

All you need to join a Teams meeting is a link.

| Join Microsoft Teams Meeting |
|------------------------------|
|                              |
|                              |
|                              |
|                              |
|                              |

Select **Join Microsoft Teams Meeting** in your meeting invite to be taken to a page where you can choose to either join on the web or download the desktop app. If you already have the Teams app, the meeting will open there automatically.

If you don't have a Teams account and the organizer has allowed it, you may have the option to enter your name to join the meeting as a guest. If you do have a Teams account, select **Sign in** to join with access to the meeting chat and more. Then, depending on the organizer's settings, you may join the meeting right away or go to the lobby where people in the meeting can admit you.

#### Join from Calendar

1. In a Teams meeting invite, select **Join**.

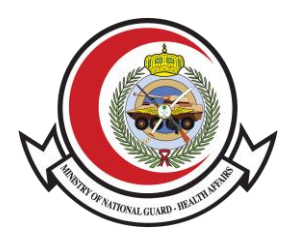

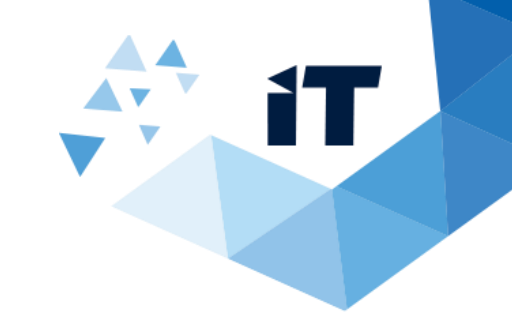

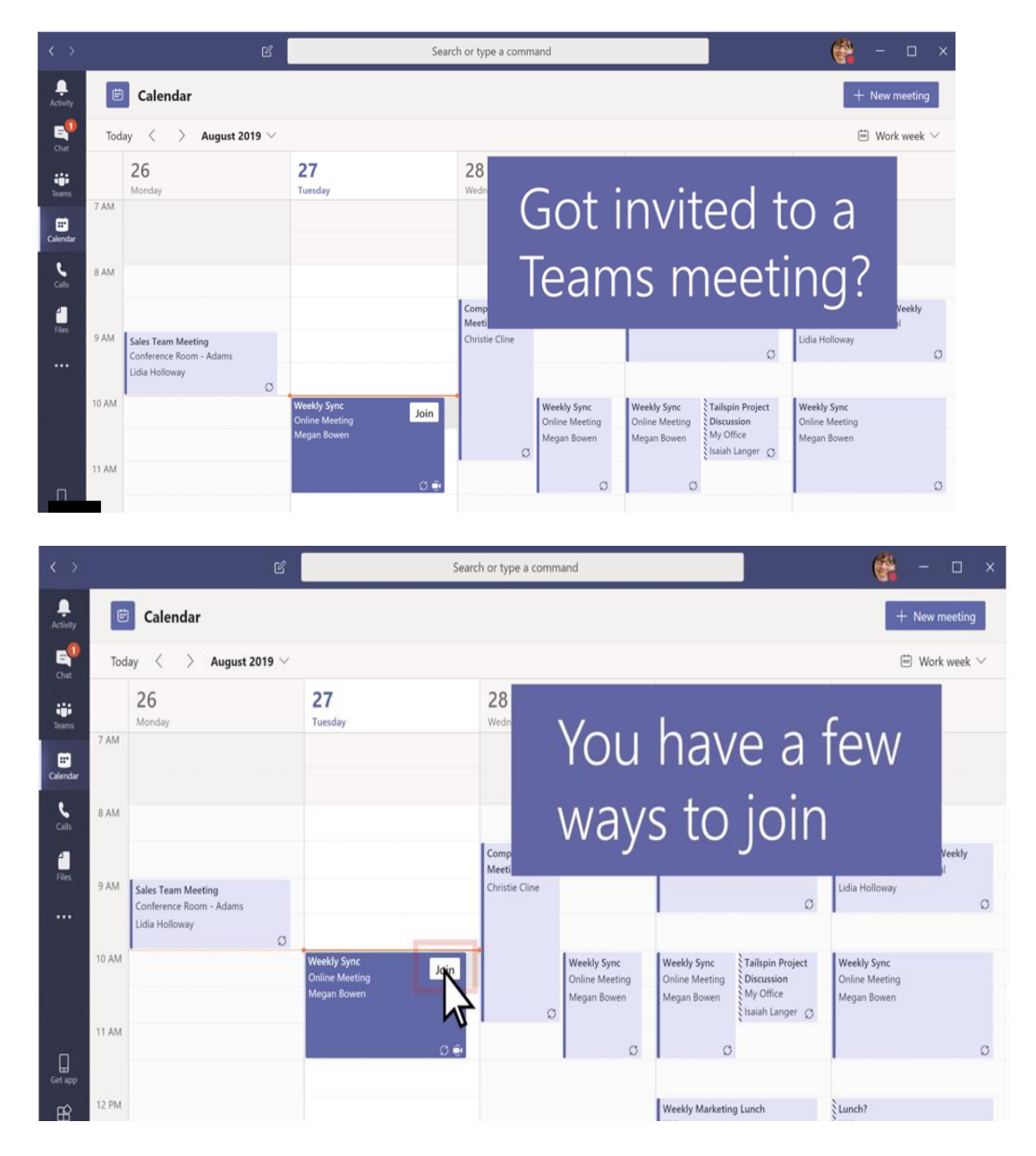

2. You have two choices:

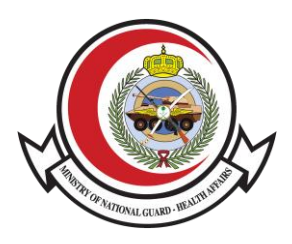

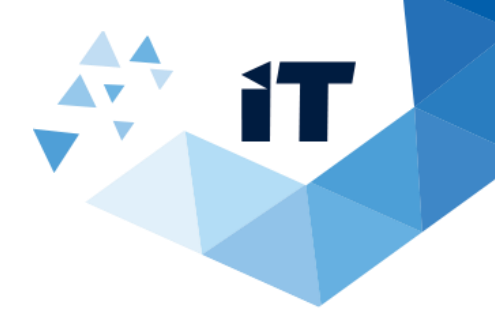

o Join Microsoft Teams Meeting: Enter a meeting from your Teams meeting

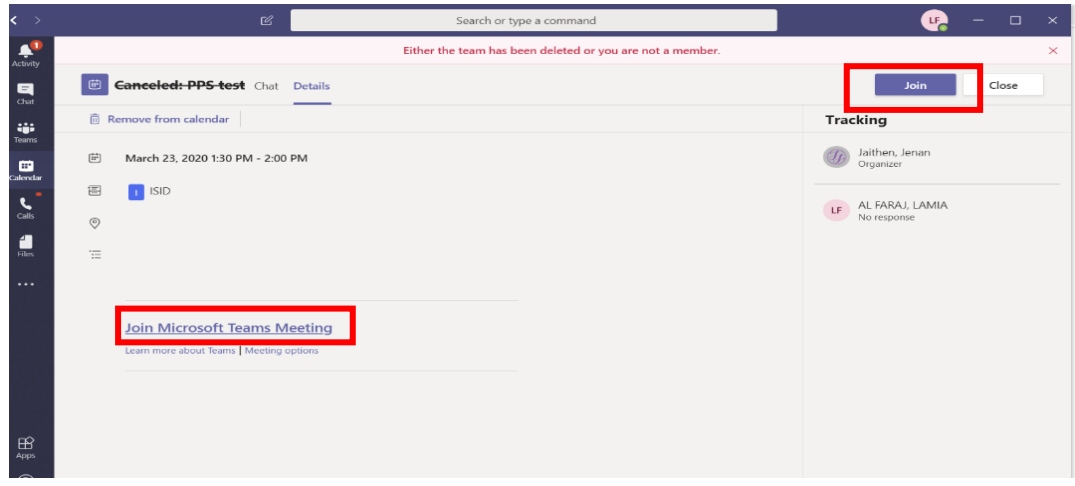

invite.

• **Dial-in number and conference ID**: Use these if you need to call into the meeting

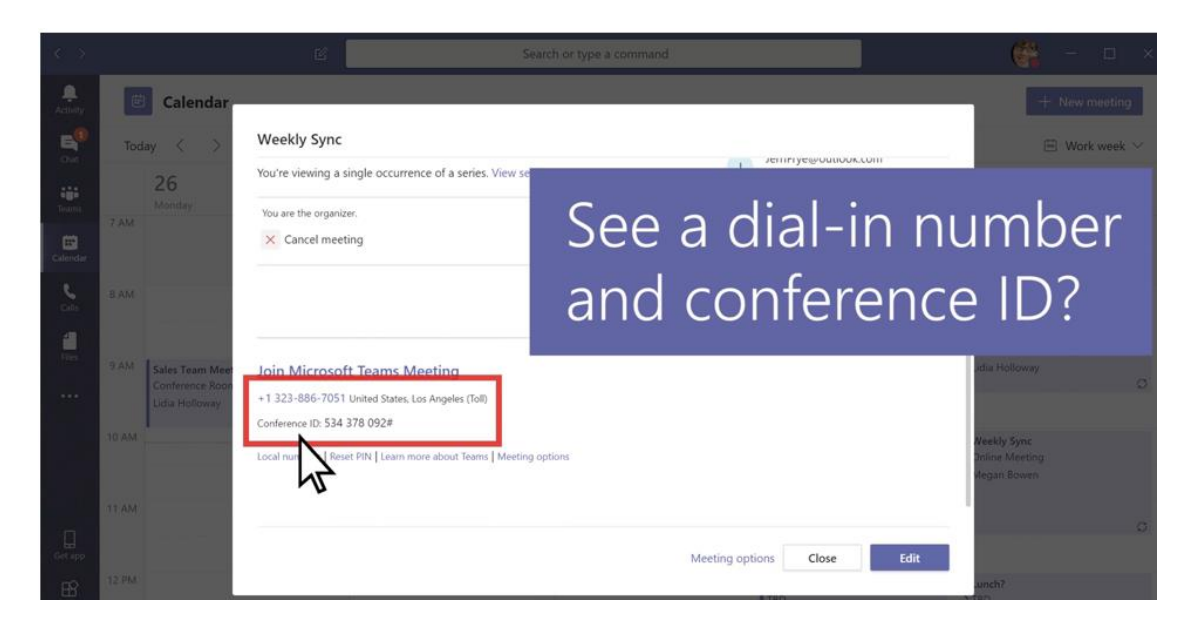

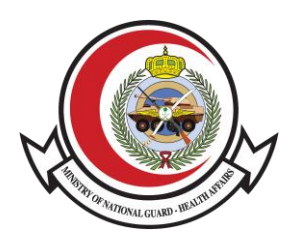

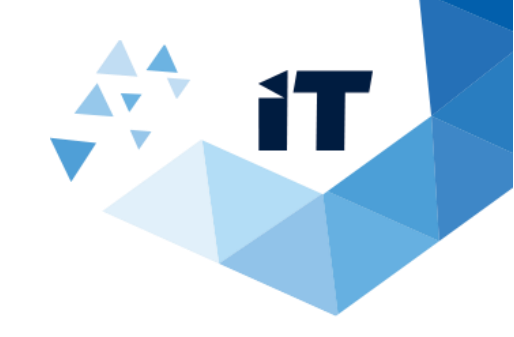

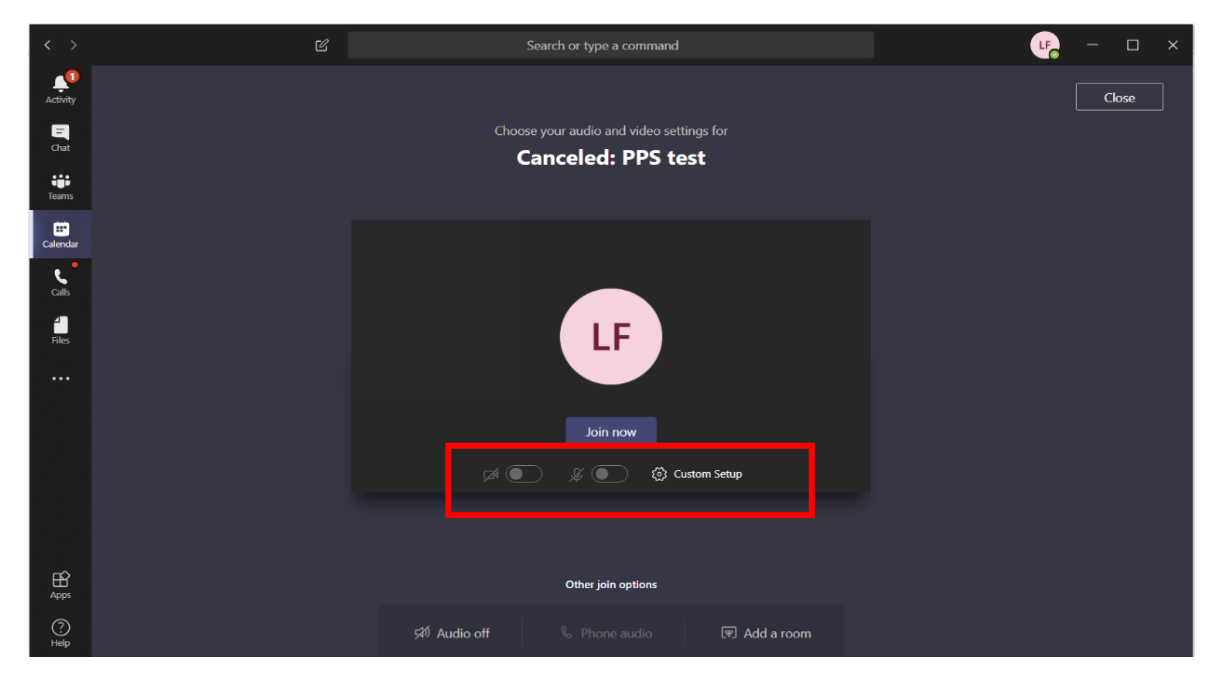

3. Choose the audio and video settings you want.

#### 4. Select Join now.

| < >           | Search or type a command                 | u – 🛛 🗸 |
|---------------|------------------------------------------|---------|
| Activity      | Choose your audio and video settings for | Close   |
| Chat<br>Teams | Canceled: PPS test                       |         |
| E Calendar    |                                          |         |
| ر<br>Calls    |                                          |         |
| files         | LF                                       |         |
|               | loin now                                 |         |
|               | A Custom Setup                           |         |
|               |                                          |         |
| H<br>Apps     | Other join options                       |         |
| (?)<br>Help   | Addia off & Phone audio P Addia room     |         |

If a meeting takes place in a channel, you'll see an invitation to join, relevant content, and who's in the meeting right in the channel. Just select **Join**.

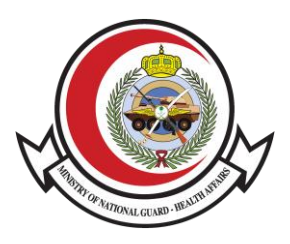

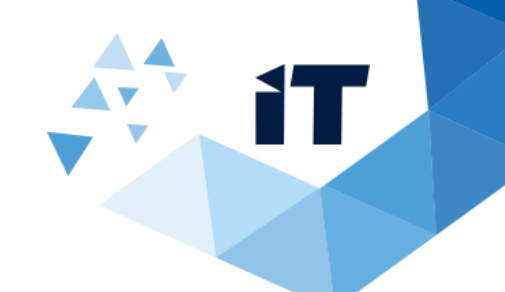

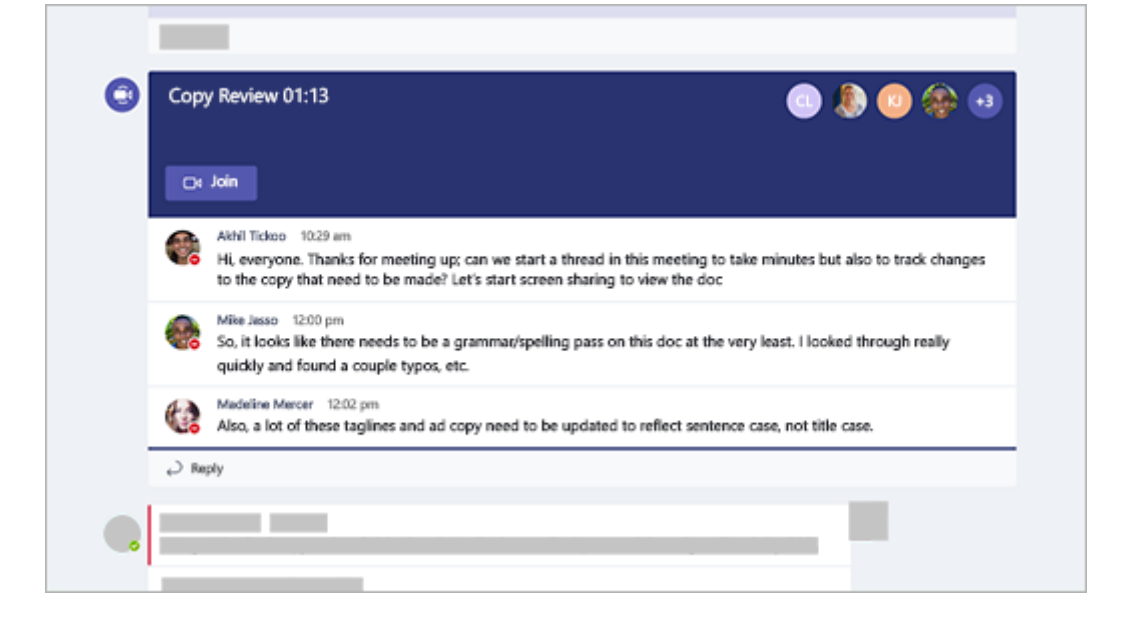

#### Join from Chat

If the meeting has already begun, it appears in your recent chat list. Select the meeting in your chat list and then select **Join** at the top of the chat.

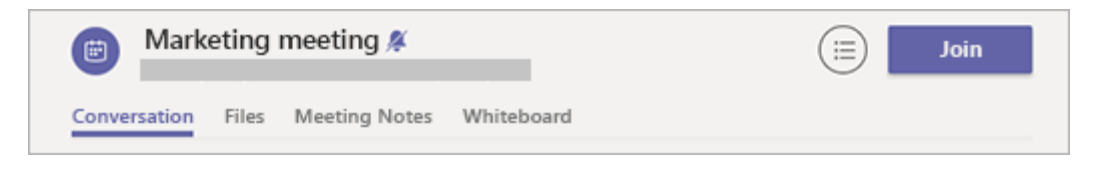

#### Add a Room While You Join

When you're choosing your audio and video settings, you have the option to add a room so you can use a meeting room's audio and video devices.

# Schedule a Teams meeting from Outlook

Microsoft Teams includes the Outlook add-in, which lets you create new Teams meetings directly from Outlook. It also lets people view, accept, or join meetings in either app.

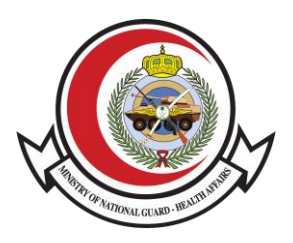

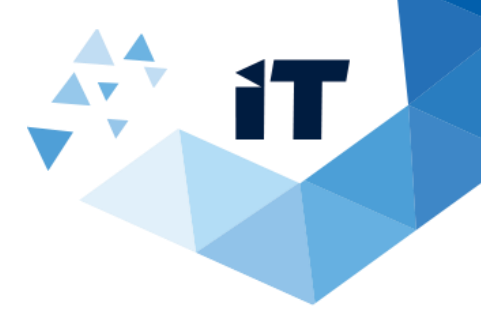

Note: Currently, you can schedule Teams meetings from Outlook, but not choose a channel to have them in.

#### To schedule a meeting:

- 1. Open Outlook and switch to the calendar view.
- 2. Click New Teams Meeting at the top of the view.

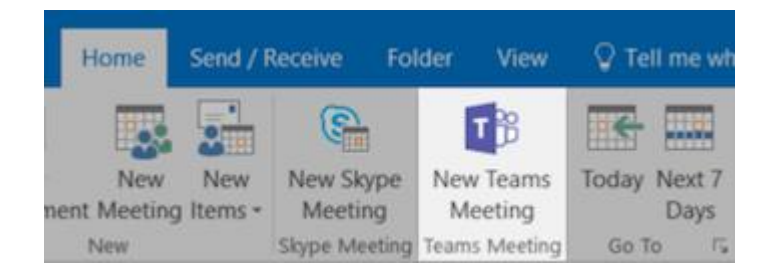

- 3. Add your invitees to the To field—you can even invite entire contact groups (formerly known as distribution lists).
- 4. Add your meeting subject, location, start time, and end time.
- 5. Click Send.

You can also invite people from outside MNGHA from Outlook. Just be sure to add them as guests before the meeting starts or they will have to join anonymously.

#### **Live Event Types**

There are two ways you can produce a live event:

| Production Tool           | Description                                                                                                    |
|---------------------------|----------------------------------------------------------------------------------------------------|
|                           | Plug in your laptop and go                                                                                                    |
| Teams                     | Produce the live event using Teams, a lightweight option to create the event and invite presenters and panelists to participate on their own devices. |
| An external app or device | Professional camera and sound setup                                                                                                    |

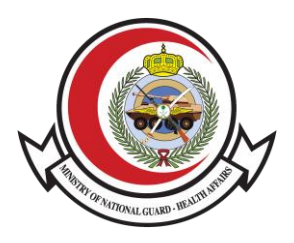

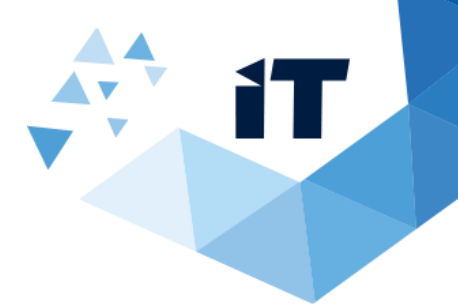

| <b>Production Tool</b> | Description                                                     |
|------------------------|-----------------------------------------------------------------|
|                        | Produce the live event using an external hardware or software   |
|                        | encoder via Microsoft Stream. Use this option if you already    |
|                        | have a production setup (for example, media mixers) that        |
|                        | supports streaming to an RTMP service. This method is typically |
|                        | used in auditorium events, such as town halls, where a stream   |
|                        | from a media mixer is broadcast to the audience.                |

### **Event Group Roles**

Large live streaming events typically have several people working behind the scenes—the event group—to make them successful.

| Role      | Responsibilities                                                                                                    |  |  |  |  |  |
|-----------|----------------------------------------------------------------------------------------------------|--|--|--|--|--|
| Organizer | Schedules a live event and ensures the event is set up with the right<br>permissions for attendees and the event group, who will manage the<br>event.                                                                                                    |  |  |  |  |  |
|           | <ul> <li>Creates the live event.</li> <li>Sets attendee permissions.</li> <li>Selects production method.</li> <li>Configures event options (for example, the moderated Q&amp;A)</li> <li>Invites attendees.</li> <li>Selects event group members.</li> <li>Manages reports generated after the event is over.</li> </ul> |  |  |  |  |  |
|           | For more info, see the organizer checklist.                                                                                                    |  |  |  |  |  |
| Producer  | <ul> <li>As a host, makes sure attendees have a great viewing experience by controlling the live event stream.</li> <li>Starts and stops the live event.</li> <li>Shares own video.</li> <li>Share participant video.</li> <li>Shares active desktop or window.</li> <li>Selects layouts.</li> </ul>                     |  |  |  |  |  |
| Presenter | Presents audio, video, or a screen to the live event, or moderates Q&A.<br>Note: Presenters can only share audio, video, or a screen (desktop or<br>window) in live events produced in Teams.                                                                                                    |  |  |  |  |  |
| Attendee  | A viewer. Watches the event live or on-demand, using DVR controls, either anonymously or authenticated. Can participate in Q&A.                                                                                                    |  |  |  |  |  |

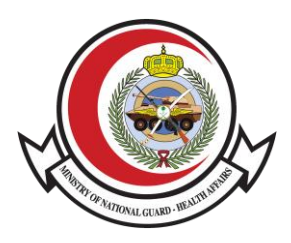

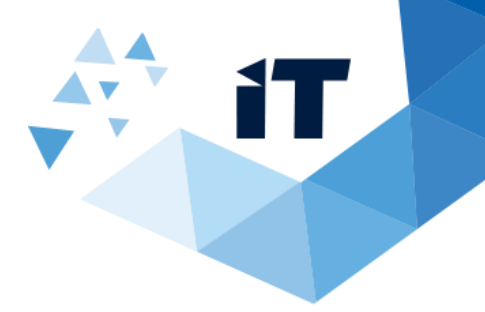

#### Who Can Create Live Events

To be able to create a live event, a person needs to have the following things. Your IT admin can provide more information.

- Permission to create live events in Microsoft Teams admin center.
- Permission to create live events in Microsoft Stream (for events produced using an external broadcasting app or device).
- Full team membership in the org (can't be a guest or from another org).
- Private meeting scheduling, screen sharing, and IP video sharing, turned on in Team meeting policy.

#### Who Can Attend Live Events

#### **Public events**

If an event is public, anyone who has the link can attend without logging in.

#### **Private events**

If attendance is restricted to your org or to specific people and groups, attendees will need to log in to join.

If the event is produced in Teams, they'll need a license that includes Teams. If it's produced externally, they'll need one that includes Microsoft Stream.

Note: Attendees need to enable third-party cookies in their browsers to watch a live event.

#### **System Requirements and Supported Platforms**

- **Supported operating systems:** Windows 7 and later (32-bit and 64-bit), macOS X 10.10 and later
- Supported mobile operating systems: Android 4.4 and later, iOS 10 and later
- **Supported web browsers:** Chrome (last 3 versions), Edge RS2 and later, Firefox (last 3 versions), Internet Explorer 11, Safari

**Note:** Linux isn't supported for live events.

#### **Supported Platforms**

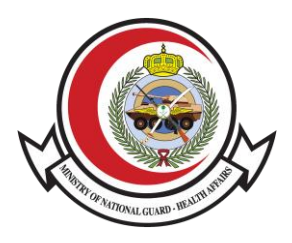

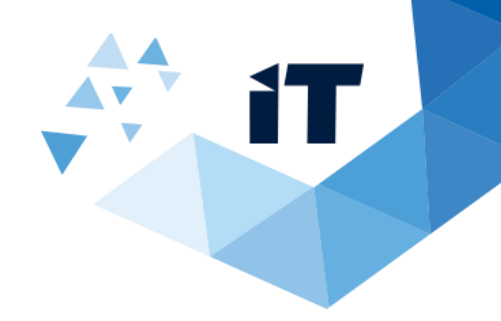

|           | Desktop | Web | Mobile |
|-----------|---------|-----|--------|
| Producer  | Yes     | No  | No     |
| Presenter | Yes     | No  | No     |
| Attendee  | Yes     | Yes | Yes    |

#### Notes:

- Teams and Skype Room Systems and Surface Hubs can only support live event presenters.
- Teams for Windows 10 S can't support presenters or producers.

#### **Get Started**

After your IT admin enables the Microsoft Teams live events feature for your organization, you can start using it.

- Step 1. Schedule a live event
- Step 2. Invite attendees
- Step 3. Produce your live event
- Step 4. Present in your live event
- Step 5. Manage the recording and reports

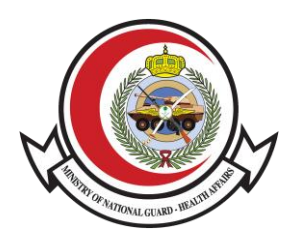

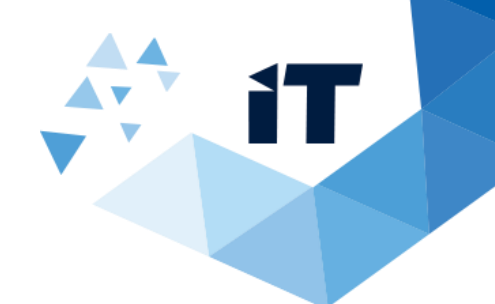

# **Secure files in Microsoft Teams**

#### Where are Teams Files Really Stored?

When you upload a file from your computer to Teams, it goes into the "**Files**" tab of whatever channel you uploaded it to.

Every Team has a modern SharePoint site associated with it where channel documents are stored. Every channel in a Team gets its own document library in the Team's SharePoint site.

Files shared in a private or group chat are stored in your OneDrive for Business folder and are only shared with the people in that conversation.

#### **OneDrive experience in Teams**

You don't have to leave Teams to access OneDrive files directly. Teams and OneDrive work better together, keeping you in context and productive.

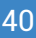

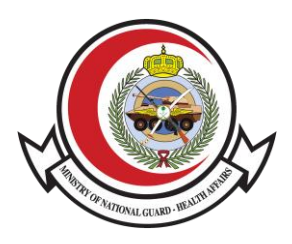

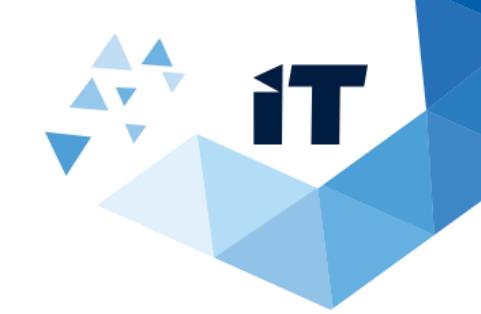

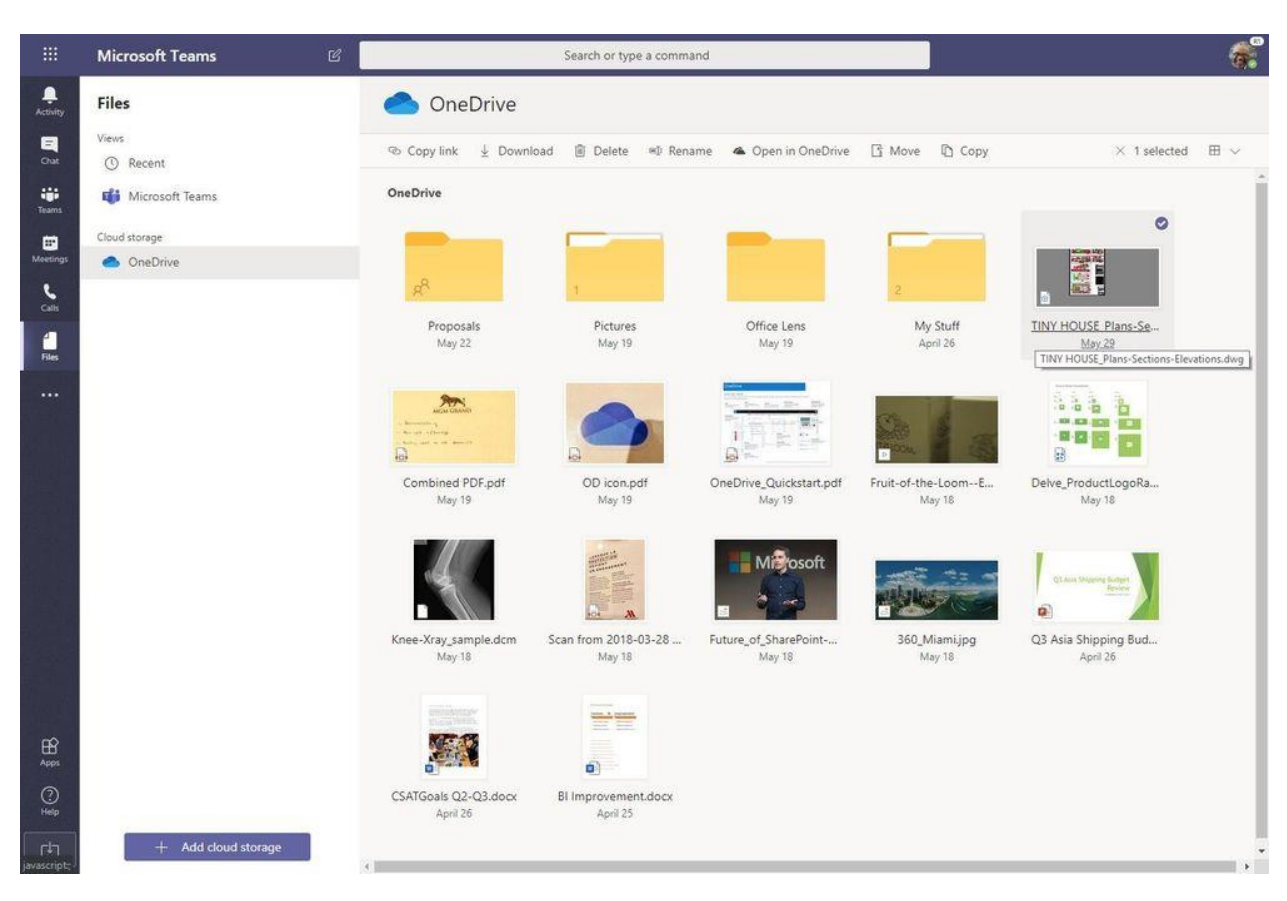

In Teams, simply click **Files > Cloud storage > OneDrive**, to see all your files and folders right inside Teams – and with the same new files experience as you see across all apps – no compromises.

**Note:** files shared within private 1:1 chat is stored in the sender's OneDrive, and permissions are automatically granted to all chat participants as part of the file sharing process.

#### Syncing your OneDrive using Microsoft Teams:

In Teams, you can simply sync your OneDrive by a few steps as follow:

- 1. Go to **Files > Cloud storage > OneDrive**, to see all your files and folders right inside Teams.
- 2. In the same window you will find a Sync button click it.

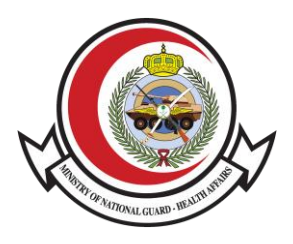

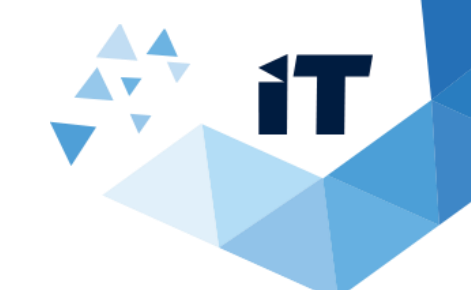

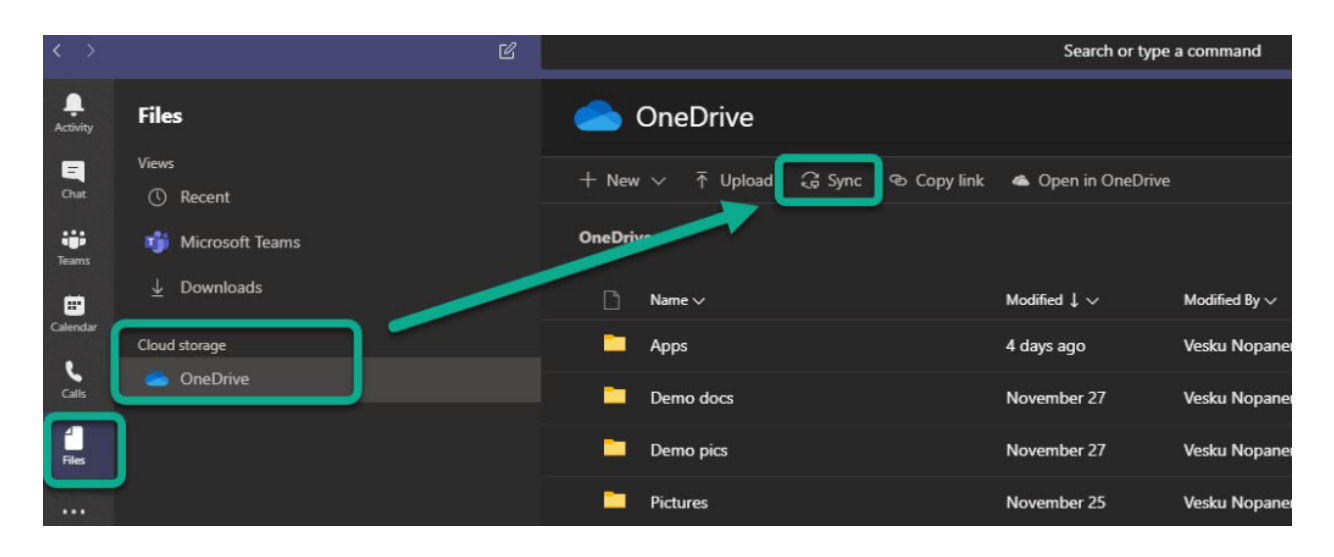

3. You are instructed to login to your MNG-HA account.

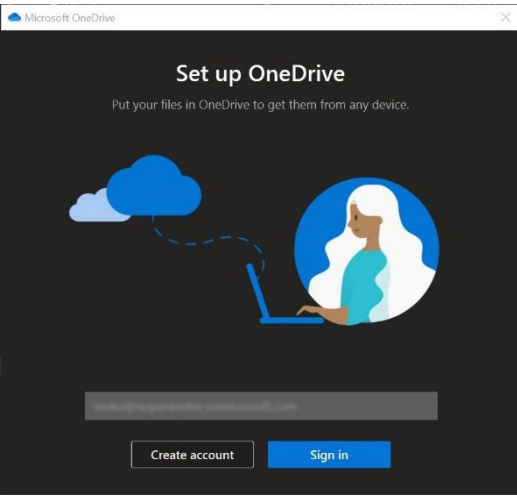

4. You can choose to change the location of your OneDrive folder.

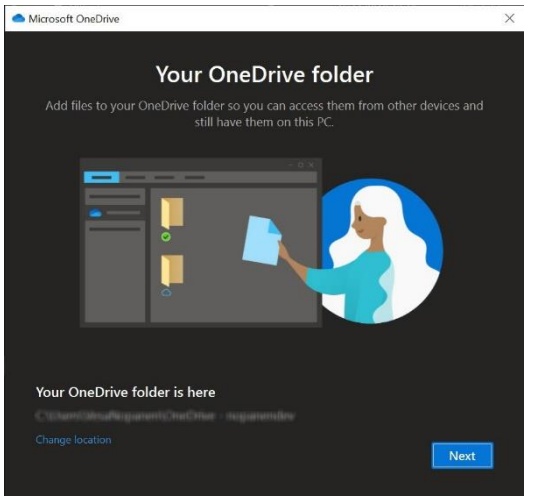

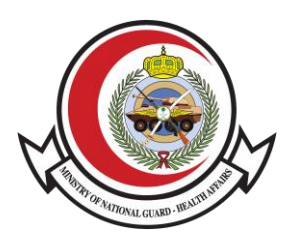

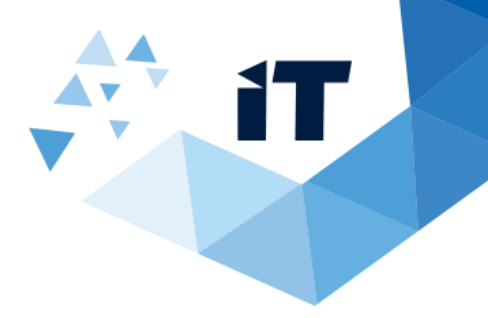

5. And finally – you are ready! Open the OneDrive folder to see what's in there.

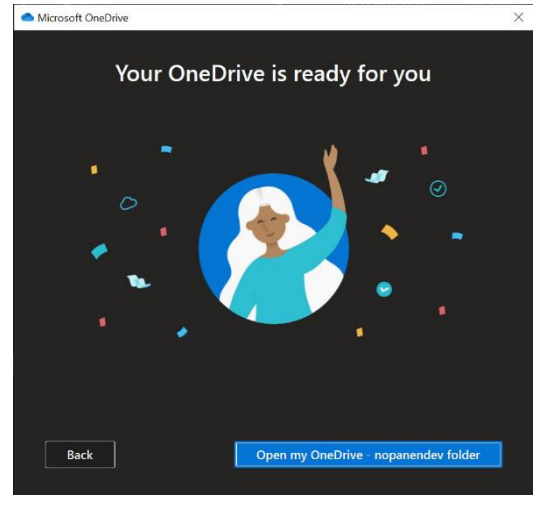

### Sharing a file in chat using OneDrive:

To share a file with someone, follow the steps below:

1. In a chat, select Attach file  $\mathscr{O}$ .

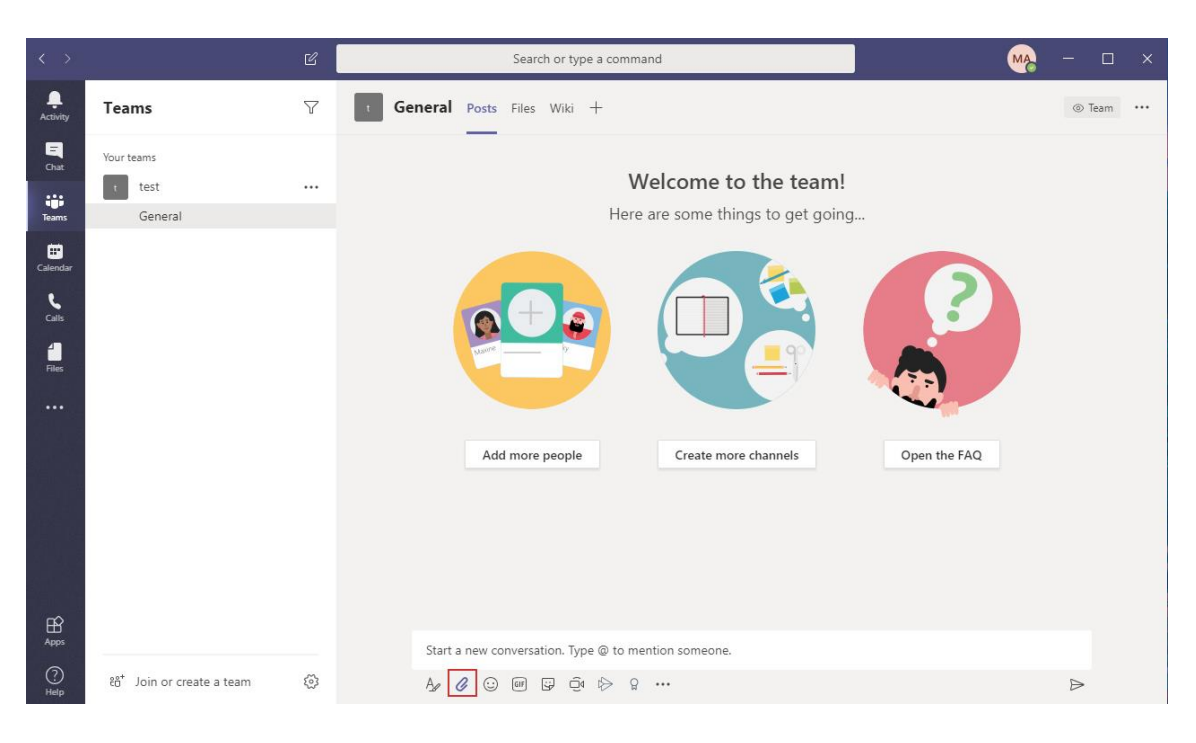

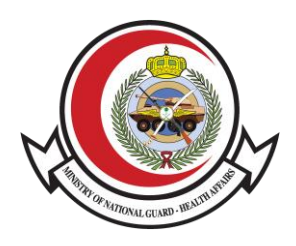

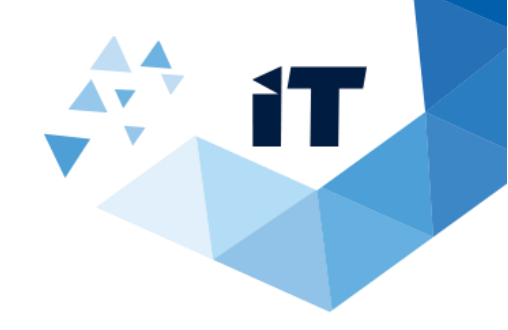

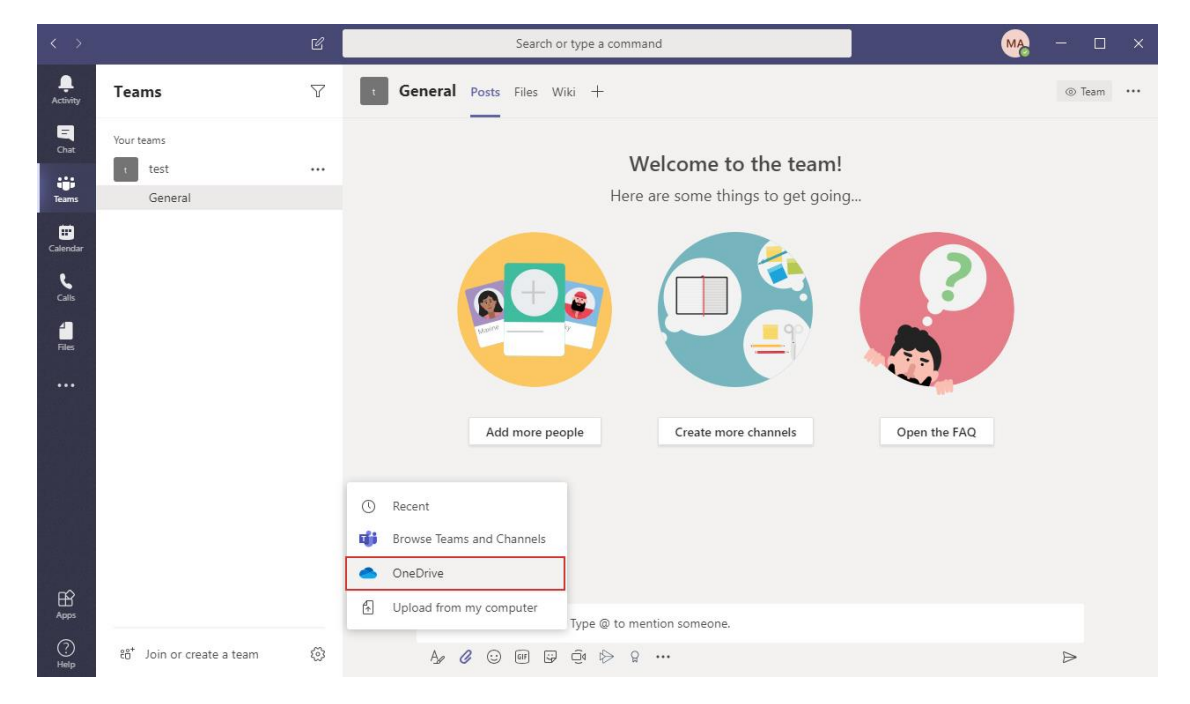

#### 2. Then choose Attach from **OneDrive**.

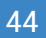

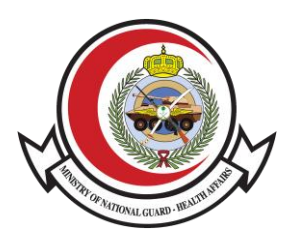

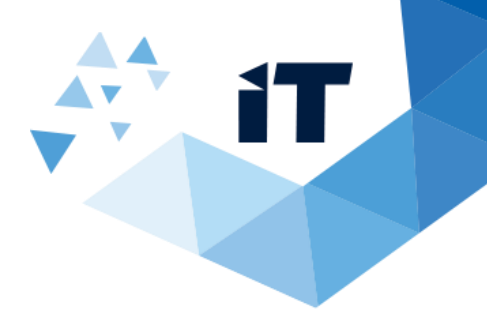

3. A window will open with the available files you can upload, select the file you want to upload and click **Upload a copy**.

|                |                            | ß                                     | Search or ty     | pe a command                      | MA           | - 🗆 ×            |
|----------------|----------------------------|---------------------------------------|------------------|-----------------------------------|--------------|------------------|
| L.<br>Activity | Teams                      | ∀ Genera                              | Posts Files Wiki | +                                 |              | ⊚ Team ····      |
| E<br>Chat      | Your teams                 |                                       |                  |                                   |              |                  |
|                | t test                     | S ###                                 |                  | Welcome to the team!              |              |                  |
| Teams          | General                    |                                       |                  | Here are some things to get going |              |                  |
| E Calendar     |                            |                                       |                  |                                   |              |                  |
| <b>C</b> alls  | less Docur                 | ments > Microsoft Teams Chat Files    |                  |                                   |              |                  |
| files          | Туре                       | Name                                  | Modified 🕶       | Modified by                       |              |                  |
|                | (22)                       | laf Antiang taling its Midth Anging . | 10.705.700       | Alfanan Allana                    |              |                  |
| •••            |                            | te and Solitonium antique             | 10.7346.030      | ANTERNAN AMARKA                   |              |                  |
|                | - 63                       | of the cost gauge                     | 10.046,000       | eterioane statung                 | Open the FAQ |                  |
|                |                            | of same group                         | 10.744.000       | Attitude: Attent                  |              |                  |
|                | - 63                       | وبراه وبعاد تعمير حضر الميل           | 10.046.000       | Additionanti Addenan              |              |                  |
|                |                            | ik antišk Normanantantiškjeg          | 12/46/10         | ANETHICASE, MALERIA               |              |                  |
|                | 12                         | ermenigenen 2008-00-2014-01           | 3380             | All Seam Allera                   |              |                  |
|                |                            |                                       |                  | Cancel Upload a copy              |              |                  |
| ?<br>Help      | දී <sup>*</sup> Join or cr | eate a team 🛞 🗛                       | 0                | ia t}> Ω                          |              | $\triangleright$ |

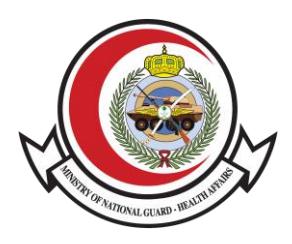

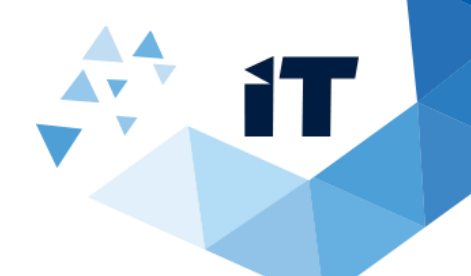

# **Public and Private MS Teams Security**

#### **Teams & Channels in Microsoft Teams**

Each Team is dedicated to a specific department, group of people, or a project. Within each team is a number of channels. Channels are meant for discussing different topics related to a Team.

By default, all members of a team can create channels. A Standard Channel is open for all members and anything posted **is searchable and viewable by other team members**. If you need a smaller audience for a specific topic, you can create a Private Channel for your team.

- Always use the "Private" option while creating new Teams in Microsoft Teams, to limit content access (recorded meeting, posts and files) only to those who are members of the newly created Teams. <u>If you choose to create a Public Team instead, then</u> <u>this team and all of its contents are visible to everyone in MNGHA.</u>
- **Do not** share **sensitive and classified data** across MS Teams or any other online/cloud storage.

#### • Create a Private Team

If you want a focused place to discuss sensitive information such as budgets, resourcing, strategic positioning and so on, create a Private Team for your team. Only owners or members of the Private Team can access it.

#### **o** To Create a Private Team:

 First, click Teams button on the left side of the APP, then click Join or create a team

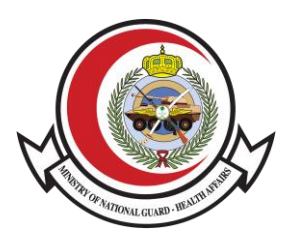

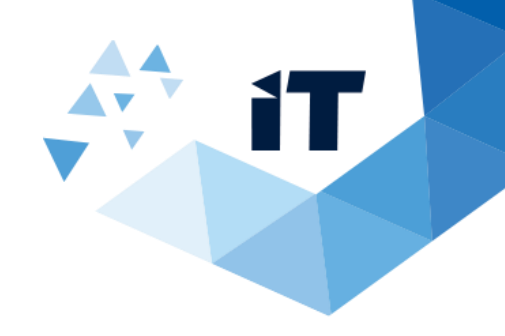

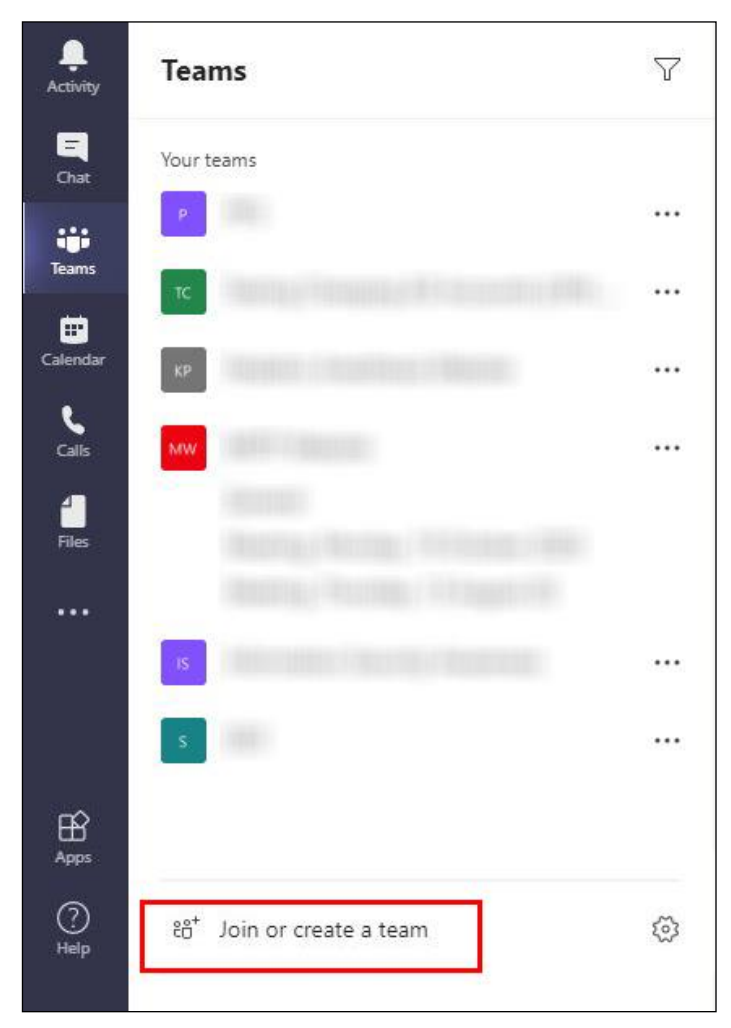

2. Then click Create team (first card, top left corner).

| Create a team               | Join a team with a code                    |
|-----------------------------|--------------------------------------------|
|                             | Enter code                                 |
| ిం <sup>≁</sup> Create team | Got a code to join a team? Enter it above. |

3. Choose Build a team from scratch.

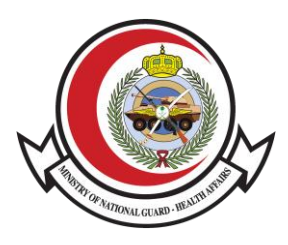

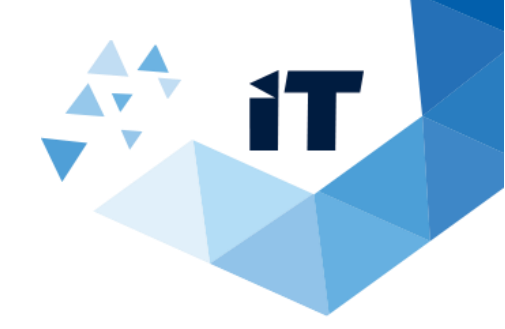

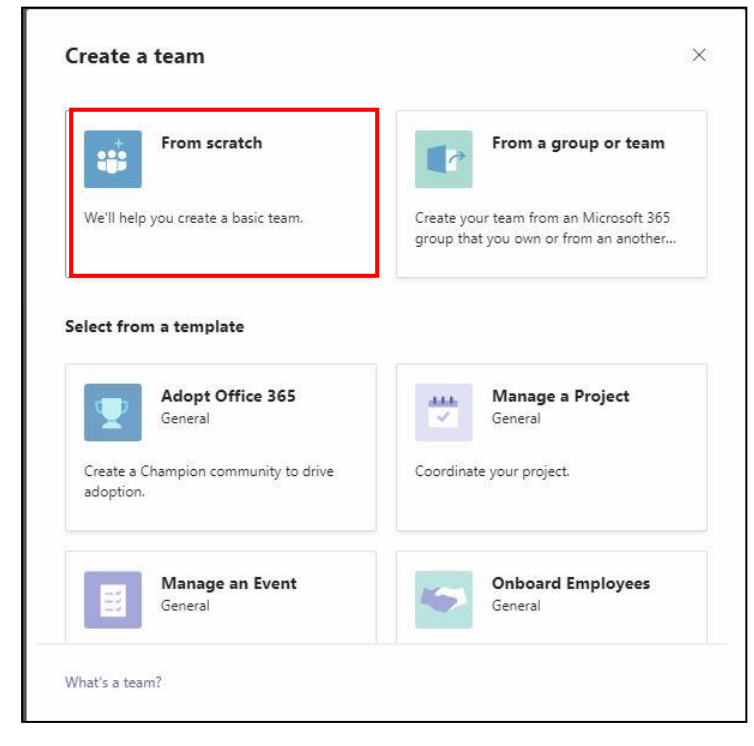

4. To limit content and conversation to a specific set of people, choose **Private**.

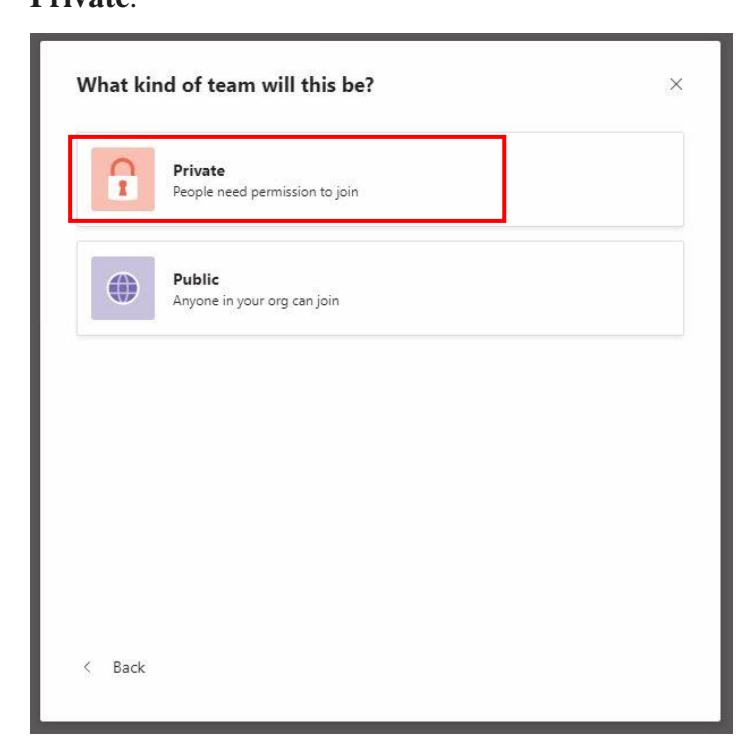

5. Name your team and add an optional description.

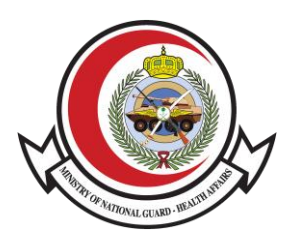

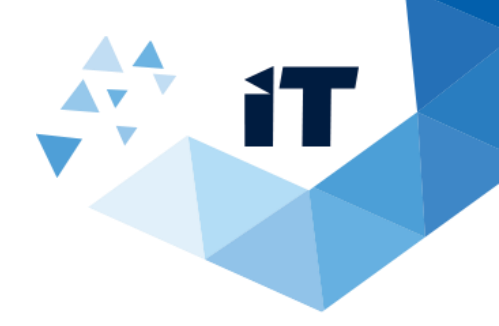

| Some quick details about your private team | ×       |
|--------------------------------------------|---------|
| Team name                                  |         |
| Test                                       | $\odot$ |
| Description                                |         |
| Test                                       |         |
|                                            |         |
|                                            |         |
|                                            |         |
|                                            |         |
|                                            |         |
|                                            |         |
|                                            |         |

- 6. When you're done, click **Create**.
- 7. Add members to team.

| art typing a name, distribution list, or security group to add t<br>utside your organization as guests by typing their email addr | o your team. You can also add people<br>esses. |
|----------------------------------------------------------------------------------------------------|------------------------------------------------|
| Start typing a name or group                                                                                                    | Add                                            |
|                                                                                                    |                                                |
|                                                                                                    |                                                |
|                                                                                                    |                                                |
|                                                                                                    |                                                |
|                                                                                                    |                                                |
|                                                                                                    |                                                |
|                                                                                                    |                                                |
|                                                                                                    |                                                |
|                                                                                                    |                                                |
|                                                                                                    |                                                |
|                                                                                                    |                                                |
|                                                                                                    |                                                |

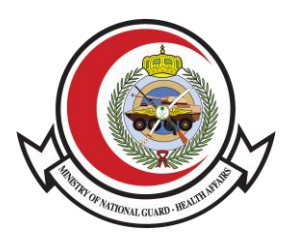

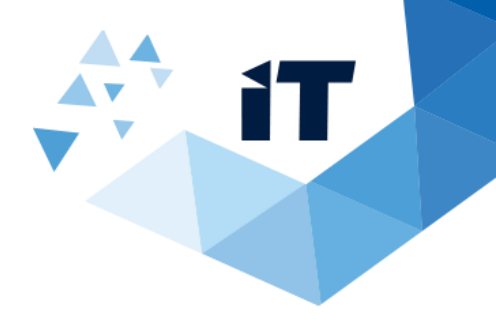

### • Convert a (Public) Team to a (Private) Team

1. Find the team name and click More options > Then click **Edit team** 

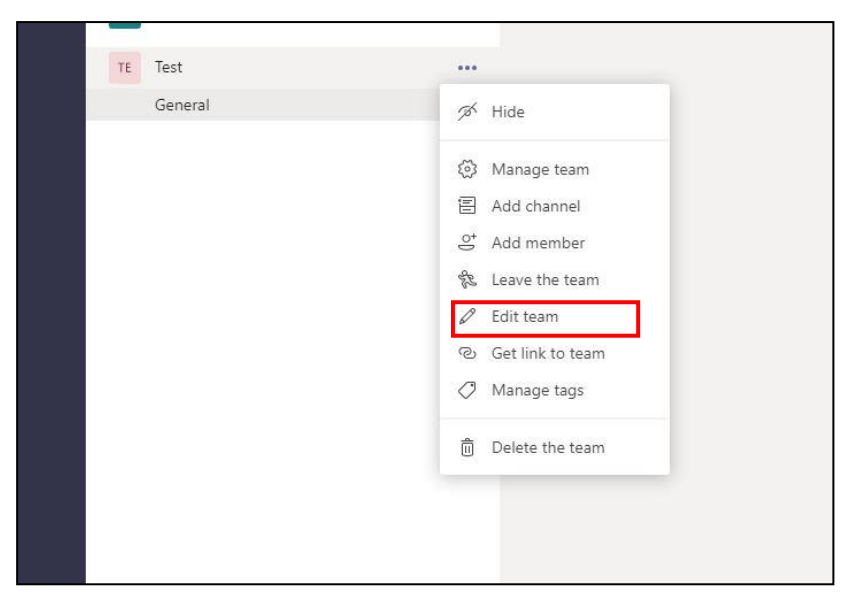

- 2. Under Privacy, select the down arrow on the right, and then select **Private** 
  - Accessible only to a specific group of people within the team.

| Collaborate closely with a group of people inside your organization<br>common interest. Watch a quick overview | based on project, initiative, or |
|----------------------------------------------------------------------------------------------------|----------------------------------|
| Team name                                                                                                    |                                  |
| Test                                                                                                    |                                  |
| Description                                                                                                    |                                  |
| Test                                                                                                    |                                  |
| Privacy                                                                                                    |                                  |
| Private - Only team owners can add members                                                                     | $\sim$                           |
| Private - Only team owners can add members                                                                     |                                  |
|                                                                                                    |                                  |

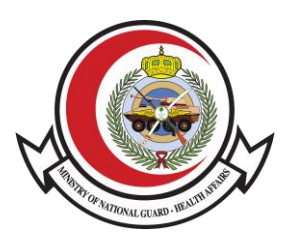

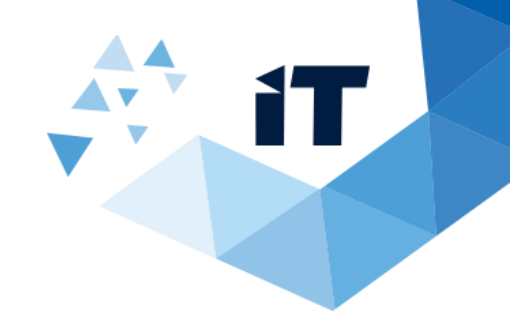

#### **o** Create a Channel in your Team

- 1. Find the team name and click **More options.**
- 2. Choose Add Channel

| General | A Hide             |
|---------|--------------------|
|         | 🖏 Manage team      |
|         | 名dd channel        |
|         | .e⁺ Add member     |
|         | 🏂 Leave the team   |
|         | 🖉 Edit team        |
|         | ම Get link to team |
|         | Ø Manage tags      |
|         | Delete the team    |
|         |                    |

- 3. Under **Privacy** 
  - Select **Private** Accessible only to a specific group of people within the team for a **Private channel**
  - Select **Standard** Accessible to everyone on the team for a **public channel.**

| Channel name                                                                                              |          |
|----------------------------------------------------------------------------------------------------|----------|
| test                                                                                                    | $\odot$  |
| Description (optional)                                                                                    |          |
| test                                                                                                    |          |
|                                                                                                    |          |
| www.<br>Standard - Accessible to everyone on the team                                                     | <u> </u> |
| Frively<br>Standard - Accessible to everyone on the team<br>Standard - Accessible to everyone on the team | ~ ©      |

4. When you're done, click **Add.** 

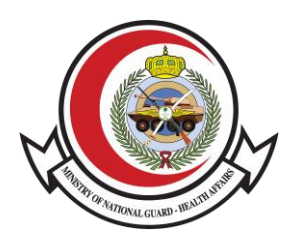

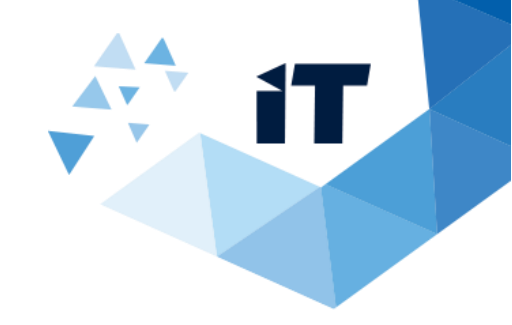

5. Add members to Channel.

| ns is a private channel, so only the people you a | idd here will see it. |
|---------------------------------------------------|-----------------------|
| Start typing a name                               | Add                   |
|                                                   |                       |
|                                                   |                       |
|                                                   |                       |
|                                                   |                       |
|                                                   |                       |
|                                                   |                       |
|                                                   | Chin                  |

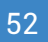

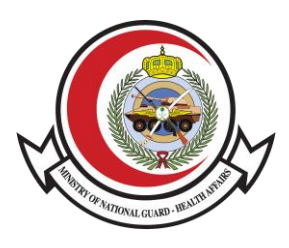

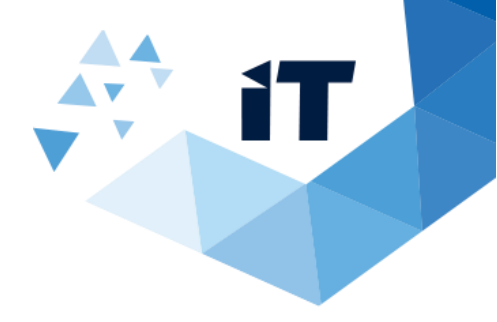

#### • Create a Public Team

1. First, click Teams button on the left side of the app, then click **Join or** create a team

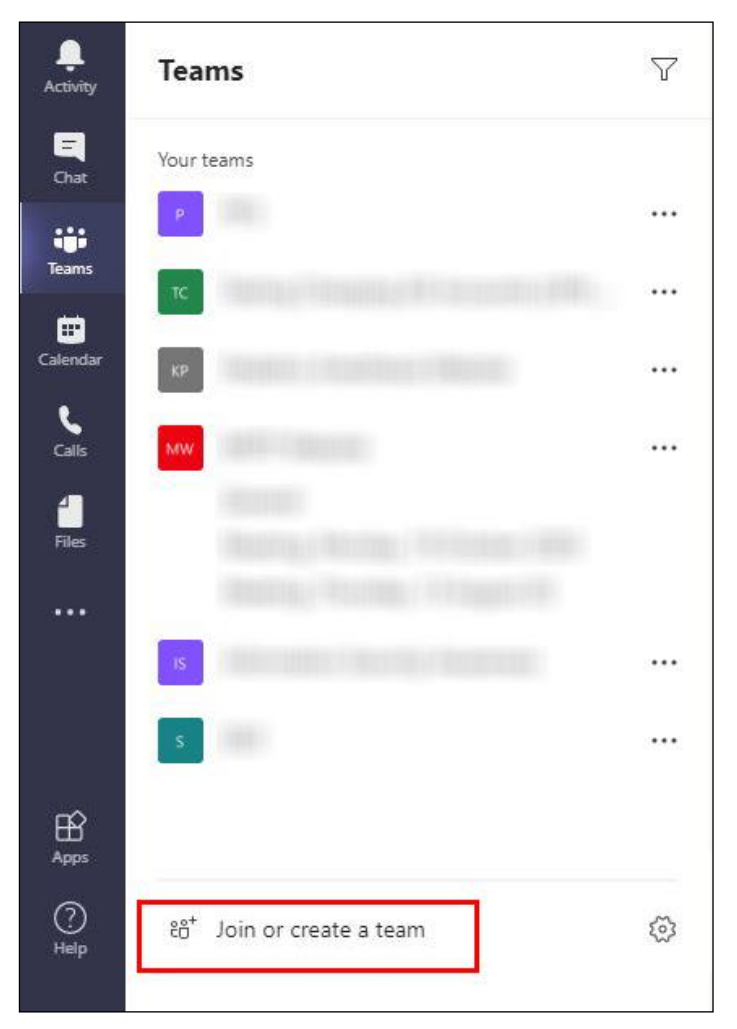

2. Then click **Create team** (first card, top left corner).

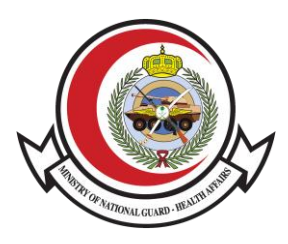

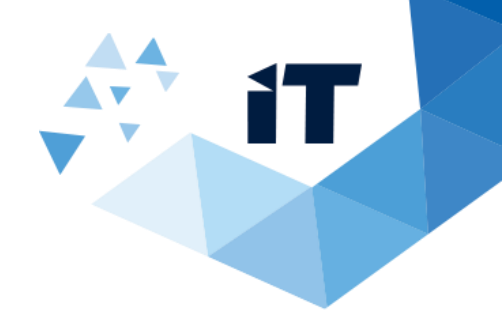

| Join or create a team       |                                            |
|-----------------------------|--------------------------------------------|
|                             |                                            |
| Create a team               | Join a team with a code                    |
|                             | Enter code                                 |
| ిం <sup>+</sup> Create team | Got a code to join a team? Enter it above. |
|                             |                                            |
|                             |                                            |
|                             |                                            |

3. Choose Build a team **from scratch**.

| ·;;                                               | From a group or team                                                            |
|---------------------------------------------------|---------------------------------------------------------------------------------|
| We'll help you create a basic team.               | Create your team from an Microsoft 365<br>group that you own or from an another |
| lect from a template                              | Manage a Project                                                                |
| General                                           | General                                                                         |
| Create a Champion community to drive<br>adoption. | Coordinate your project.                                                        |

4. To limit content and conversation to a specific set of people, choose **Public**.

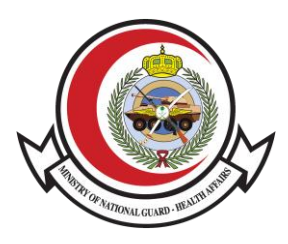

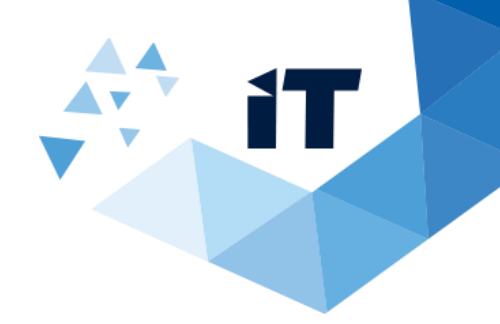

|   | ind of team will this be? Private People need permission to join | × |
|---|------------------------------------------------------------------|---|
| • | <b>Public</b><br>Anyone in your org can join                     |   |
|   |                                                                  |   |
|   |                                                                  |   |
|   |                                                                  |   |

5. Name your team and add an optional description.

| Some quick details about your private team | ×       |
|--------------------------------------------|---------|
| Team name                                  |         |
| Test                                       | $\odot$ |
| Description                                |         |
| Test                                       |         |
|                                            |         |
|                                            |         |
| < Back                                     | Create  |

6. When you're done, click **Create**.

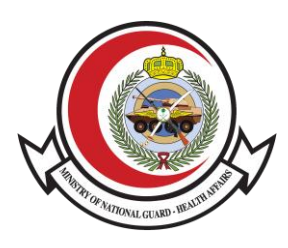

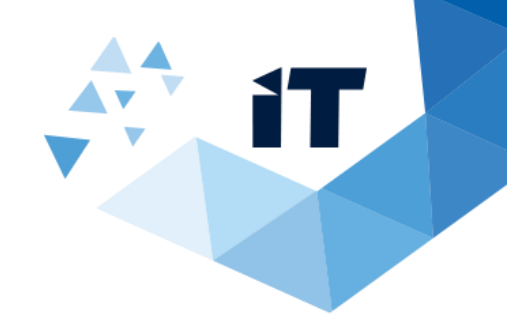

7. Add members to team.

| Add members to Test                                                                                                    |                   |
|----------------------------------------------------------------------------------------------------|-------------------|
| Start typing a name, distribution list, or security group to add to your team. You car<br>outside your organization as guests by typing their email addresses. | n also add people |
| Start typing a name or group                                                                                                    | Add               |
|                                                                                                    |                   |
|                                                                                                    |                   |
|                                                                                                    |                   |
|                                                                                                    |                   |
|                                                                                                    |                   |
|                                                                                                    |                   |
|                                                                                                    |                   |
|                                                                                                    | Skip              |

### • Create a Channel in your Team

1. Find the team name and click **More options.** 

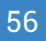

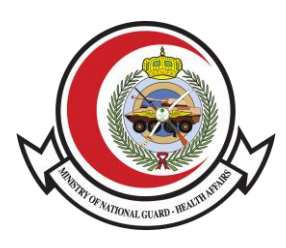

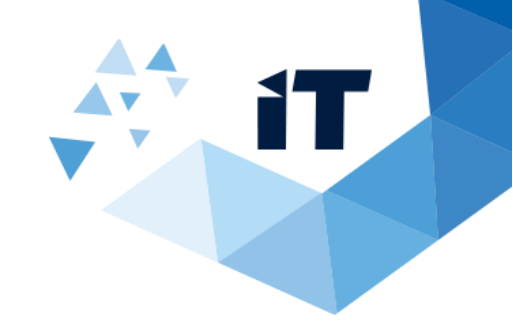

2. Choose Add Channel

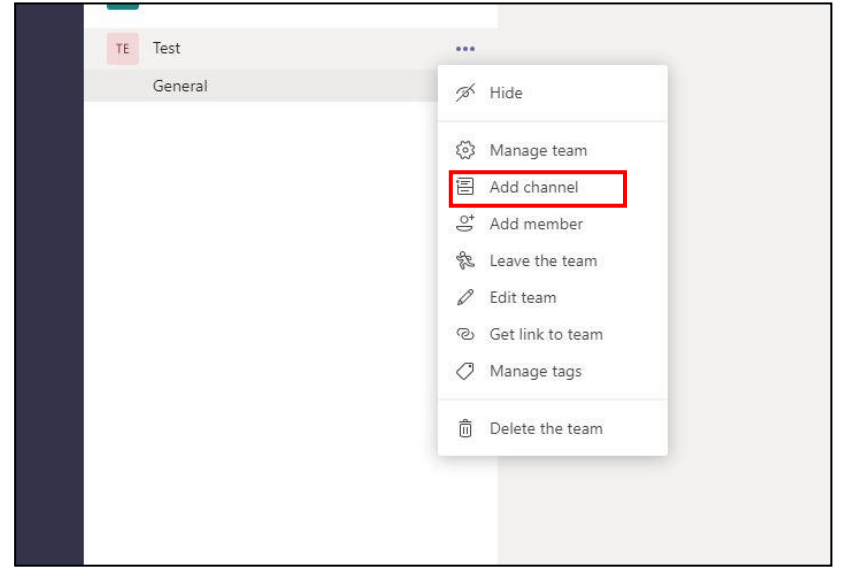

- 3. Under **Privacy** 
  - Select **Private** Accessible only to a specific group of people within the team for a **Private channel**
  - Select **Standard** Accessible to everyone on the team for a **public channel.**

| Channel name                                                                                                    |   |         |
|----------------------------------------------------------------------------------------------------|---|---------|
| test                                                                                                    |   | $\odot$ |
| Description (optional)                                                                                                |   |         |
| test                                                                                                    |   |         |
|                                                                                                    |   |         |
| rivacy                                                                                                    |   |         |
| rivacy<br>Standard - Accessible to everyone on the team                                                               | ~ | 0       |
| <sup>9</sup> rivacy<br>Standard - Accessible to everyone on the team<br>Standard - Accessible to everyone on the team | ~ | 0       |

4. When you're done, click Add.

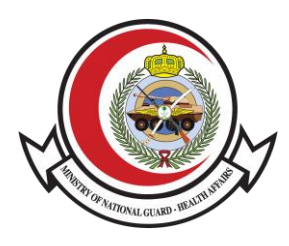

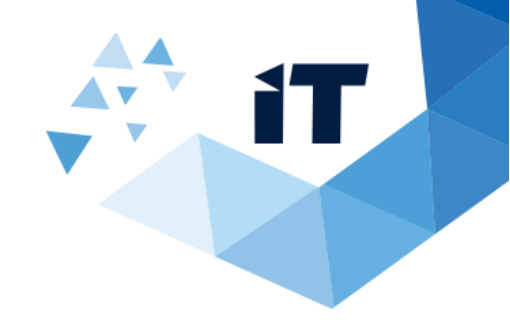

5. Add members to Channel.

|                     | 2.55 |
|---------------------|------|
| start typing a name | Add  |
|                     |      |
|                     |      |
|                     |      |
|                     |      |
|                     |      |
|                     |      |
|                     |      |
|                     |      |
|                     |      |
|                     |      |
|                     |      |